# **Colour Television**

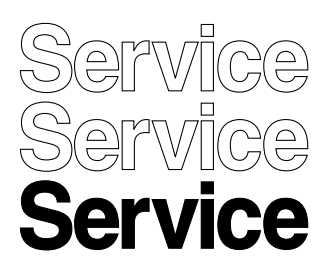

# Module LGE PDP 2K6 **PDP42X3\***

# lanua

## Contents

#### Page

- 1. Technical Specifications, Connections, and Chassis Overview 2 2. Safety Instructions, Warnings, and Notes 5 3. Directions for Use 6 4. Mechanical Instructions 7 5. Service Modes, Error Codes, and Fault Finding 12 Block Diagrams, Test Point Overviews, and 6. Waveforms 25 7. Circuit Diagrams and PWB Layouts 25 26 8. Alignments 9. Circuit Descriptions, Abbreviation List, and IC Data Sheets 29 10. Spare Parts List 34 34
- 11. Revision List

 $^{\ensuremath{\mathbb{C}}}$  Copyright 2007 Philips Consumer Electronics B.V. Eindhoven, The Netherlands. All rights reserved. No part of this publication may be reproduced, stored in a retrieval system or transmitted, in any form or by any means, electronic, mechanical, photocopying, or otherwise without the prior permission of Philips.

Published by MW 0765 BG CD Customer Service Printed in the Netherlands

Subject to modification EN 3122 785 16392

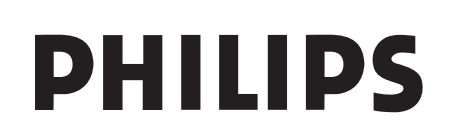

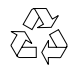

## 1. Technical Specifications, Connections, and Chassis Overview

#### Index of this chapter:

1.1 Technical Specifications PDP42X3\*

- 1.1.1 General Specification
- 1.1.2 Definitions

1.

1.1.3 Chassis Overview

## 1.1 Technical Specifications PDP42X3\*

The PDP Module is divided into a Panel part and a Drive part. The Panel part consists of Electrodes, Phosphor, various dielectrics, and gas, while the Drive part includes electronic circuitry and PWBs.

## 1.1.1 General Specification

#### **Table 1-1 General Specifications**

| Model Name                       | PDP42X3*                                                                       |
|----------------------------------|--------------------------------------------------------------------------------|
| Number Of Pixels (H x V)         | 1024 (*3) x 768                                                                |
| Pixel Pitch (H x V μm)           | 900 x 676                                                                      |
| Cell Pitch (H x V μm)            | 300 x 676 (base: Green Cell)                                                   |
| Display Area (H x V mm)          | 921.6 x 519.2 ± 0.5                                                            |
| Outline Dimension (H x V x D mm) | 1005 x 597 x 61.2 ± 1                                                          |
| Colour Arrangement               | RGB closed type                                                                |
| Number Of Colours (R x G x B)    | 1024 x 1024 x 1024 (1,073,741,824)                                             |
| Weight                           | $15.3\pm0.5$ kg                                                                |
| Aspect Ratio                     | 16:9                                                                           |
| Peak Brightness                  | Typical 1200 cd/m <sup>2</sup> (1 % white window)                              |
|                                  | Average 140 : 1 (Light room 100 Lx at centre)                                  |
| Contrast Ratio                   | Typical 10000 : 1 (Dark room 1 % white window, white window pattern at centre) |
| Power Consumption                | Max. 330 W (Full White)                                                        |
| Lifetime                         | Over 60,000 hours (initial brightness 1/2)                                     |

## 1.1.2 Definitions

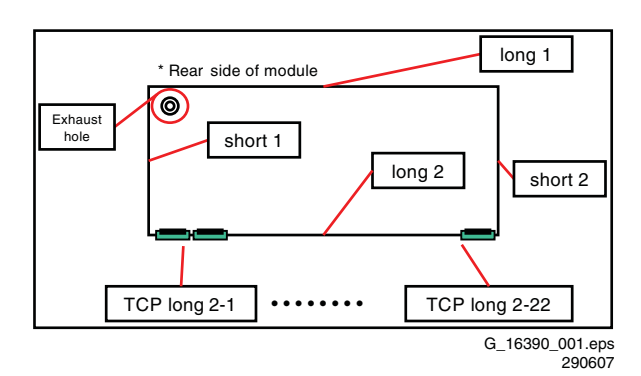

Figure 1-1 Definition of module position

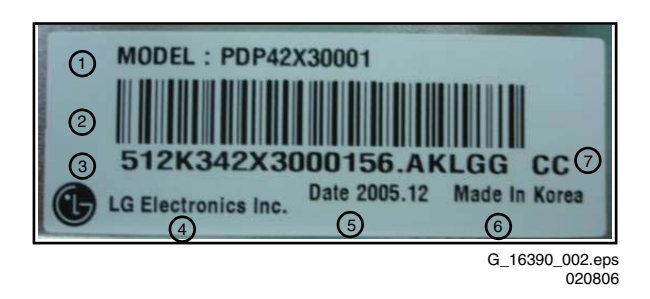

Figure 1-2 Identification label

- 1. Model name.
- 2. Bar code (Code 128, contains the manufacture no.).
- 3. Manufacture no. (Module serial no.).
- 4. The trade name of LG Electronics.
- 5. Manufacture date (Year & Month).
- 6. The place of origin.
- 7. Model suffix.

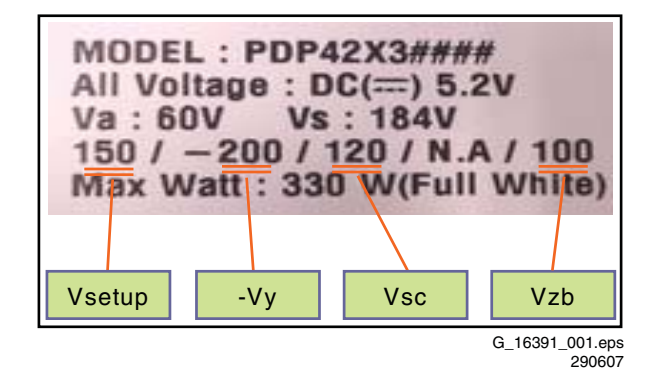

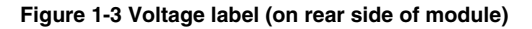

1.

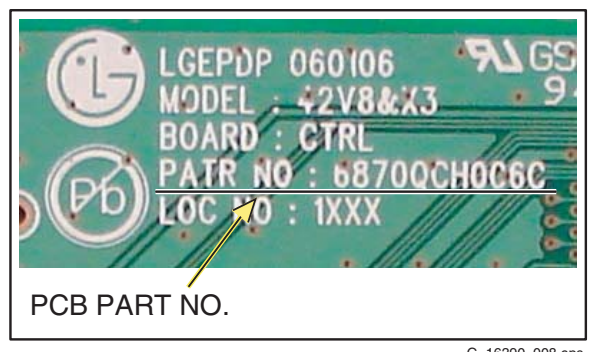

G\_16390\_008.eps 040806

Figure 1-4 Part number printing (on board)

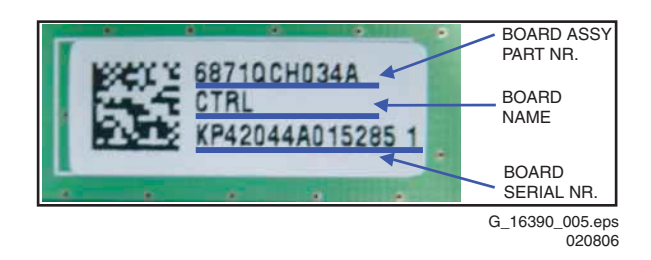

Figure 1-5 Part number label (on board)

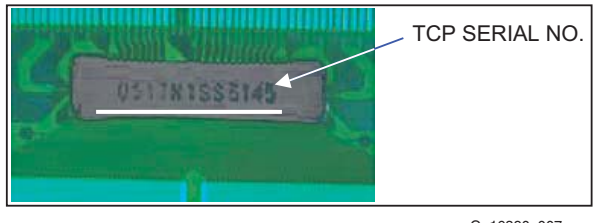

G\_16390\_007.eps 030806

Figure 1-6 TCP serial number (on TCP)

LGE PDP 2K6

## 1.1.3 Chassis Overview

1.

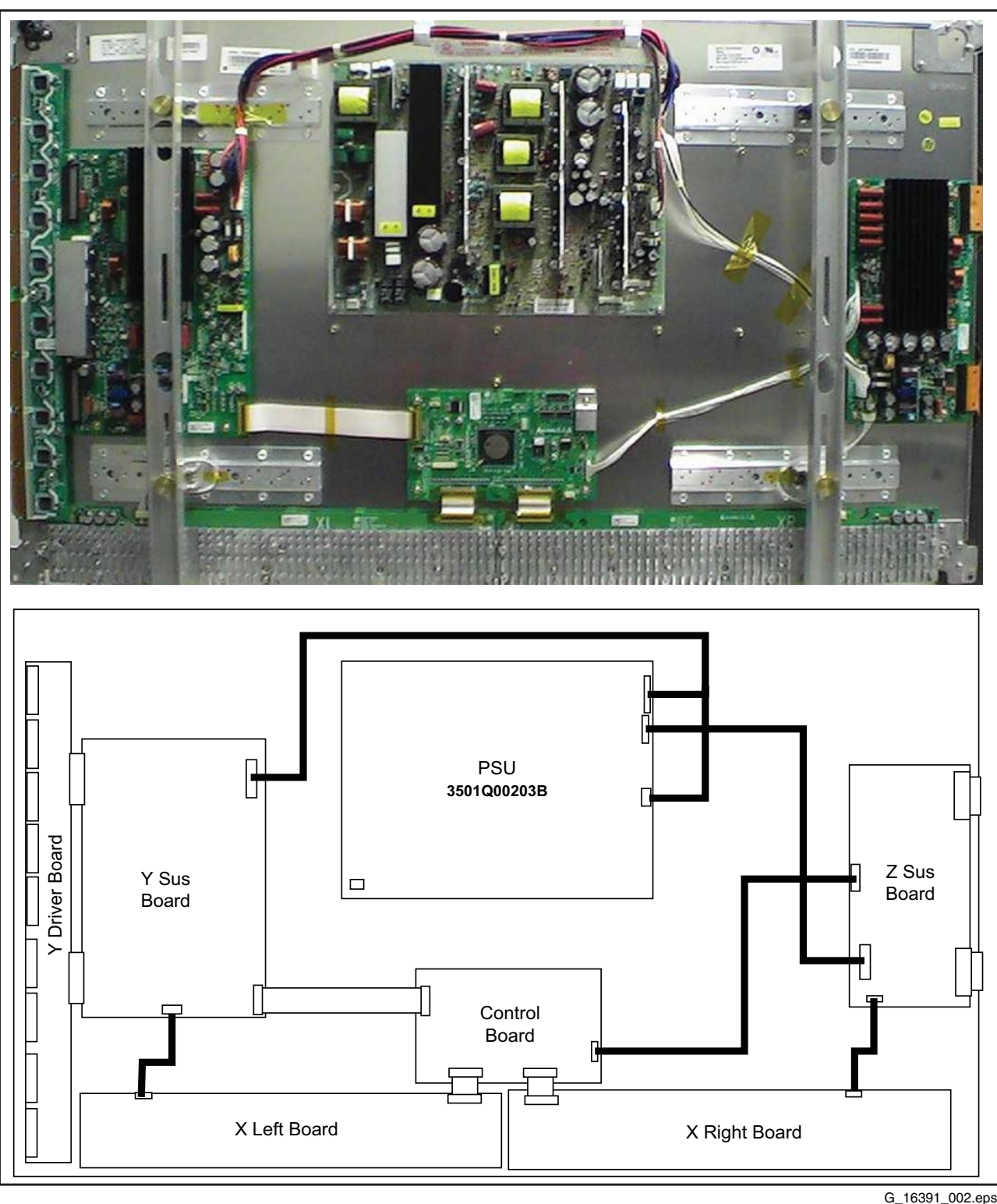

G\_16391\_002.eps 290607

Figure 1-7 PWB location

## 2. Safety Instructions, Warnings, and Notes

#### Index of this chapter:

2.1 Warnings

Notes:

- Only authorised persons should perform servicing of this module.
- When using/handling this unit, pay special attention to the PDP Module: it should not be enforced into any other way then next rules, warnings, and/or cautions.
- "Warning" indicates a hazard that may lead to death or injury if the warning is ignored and the product is handled incorrectly.
- "Caution" indicates a hazard that can lead to injury or damage to property if the caution is ignored and the product is handled incorrectly.

## 2.1 Warnings

- 1. Do not touch the Signal and Power Connectors while this product operates. Do not touch EMI ground part and Heat Sink of Film Filter.
- 2. Do not supply a voltage higher than specified to this product. This may damage the product or can create hazardous situations.
- 3. Do not use this product in locations where the humidity is extremely high, where it may be splashed with water, or where flammable materials surround it. Do not install or use the product in a location that does no satisfy specified environmental conditions. This may damage the product or can create hazardous situations.
- 4. If a foreign substance (such as water, metal, or liquid) gets inside the product, immediately turn "OFF" the power. Continuing to use the product may cause electric shock or can create hazardous situations.
- 5. If the product emits smoke and abnormal smell, or makes an abnormal sound, immediately turn "OFF" the power. Continuing to use the product may cause electric shock or can create hazardous situations.
- Do not (dis)connect the connector while power to the product is "ON". It takes some time for the voltage to drop to a sufficiently low level after the power has been turned "OFF". Confirm that the voltage has dropped to a safe level before (dis)connecting the connector.
- 7. Do not pull out or insert the power cable from/to an outlet with wet hands. It may cause electric shock.
- 8. Do not damage or modify the power cable. It may cause electric shock or can create hazardous situations.
- If the power cable is damaged, or if the connector is loose, do not use the product, otherwise, this can lead to hazardous situations or may cause electric shock.
- If the power connector, or the connector of the power cable, is dirty or dusty, wipe it with a dry cloth. Otherwise, this can lead to hazardous situations.
- 11. The PDP module uses a high voltage (max. 450 V<sub>DC</sub>). Keep the cautions concerning electric shock and do not touch the device circuitry handling the PDP unit. And because the capacitors of the device circuitry may remain charged at the moment of Power "OFF", standing for 1 minute is required in order to touch the device circuitry.
- 12. Because the PDP module emits heat from the glass panel part and the drive circuitry, the environmental temperature must not be over 40 deg. C. The temperature of the glass panel part is especially high owing to heat from internal drive circuitry. And because the PDP module is driven by high voltage, it must avoid conductive materials.
- If inserting components or circuit boards in order to repair, be sure to fix a lead line to the connector before soldering.
- 14. If inserting high-power resistors (metal-oxide film resistor or metal film resistor) in order to repair, insert it 10 mm away from a board.

- 15. During repairs, high voltage or high temperature components must be put away from a lead line.
- 16. This is a cold chassis but you better use an isolation transformer for safety during repairs. If repairing the electricity source part, you MUST use the isolation transformer.
- 17. Do not place an object on the glass surface of the display. The glass may break or be scratched.
- 18. This product may be damaged if it is subjected to excessive stresses (such as excessive voltage, current, or temperature). The absolute maximum ratings specify the limits of these stresses.
- 19. The recommended operating conditions are conditions in which the normal operation of this product is guaranteed. All the rated values of the electrical specifications are guaranteed within these conditions. Always use the product within the range of the recommended operating conditions. Otherwise, the reliability of the product may be degraded.
- 20. This product has a glass display surface. Design your system so that excessive shock and load are not applied to the glass. Exercise care that the vent at the corner of the glass panel is not damaged. If the glass panel or vent is damaged, the product is inoperable.
- 21. Do not cover or wrap the product with a cloth or other covering while power is supplied to the product.
- 22. Before turning on power to the product, check the wiring of the product and confirm that the supply voltage is within the rated voltage range. If the wiring is wrong or if a voltage outside the rated range is applied, the product may malfunction or be damaged.
- 23. Do not store this product in a location where temperature and humidity are high. This may cause the product to malfunction. Because this product uses a discharge phenomenon, it may take time to light (operation may be delayed) when the product is used after it has been stored for a long time. In this case, it is recommended to light all cells for about 2 hours (aging).
- 24. This product is made from various materials such as glass, metal, and plastic. When discarding it, be sure to contact a professional waste disposal operator.
- 25. If faults occur due to arbitrary modification or disassembly, LG Electronics is not responsible for function, quality or other items.
- 26. Use of the product with a combination of parameters, conditions, or logic not specified in the specifications of this product is not guaranteed. If intending to use the product in such a way, be sure to consult LGE in advance.
- 27. Within the warranty period, general faults that occur due to defects in components such as ICs will be rectified by LGE without charge. However, IMAGE STICKING due to misapplying the above provision (12), is not included in the warranty. Repairs due to the other faults may be charged for depending on responsibility for the faults.
- 28. While assembling the PDP module into a set, use the EMI ground part of the Film Filter for grounding, BEFORE removing the protective film, to prevent that static electricity can damage the TCPs or boards

# 3. Directions for Use

Not applicable.

## EN 7

4.

# 4. Mechanical Instructions

## Index of this chapter:

- 4.1 Mechanical Overviews
- 4.2 Panel/assy removal 4.2.1 Power Supply Unit
- 4.2.2 Control Board
- 4.2.3 Y Sustain Board
- 4.2.4 Y Driver Board
- 4.2.5 Z-Sustain board
- 4.2.6 X-board

## 4.1 Mechanical Overviews

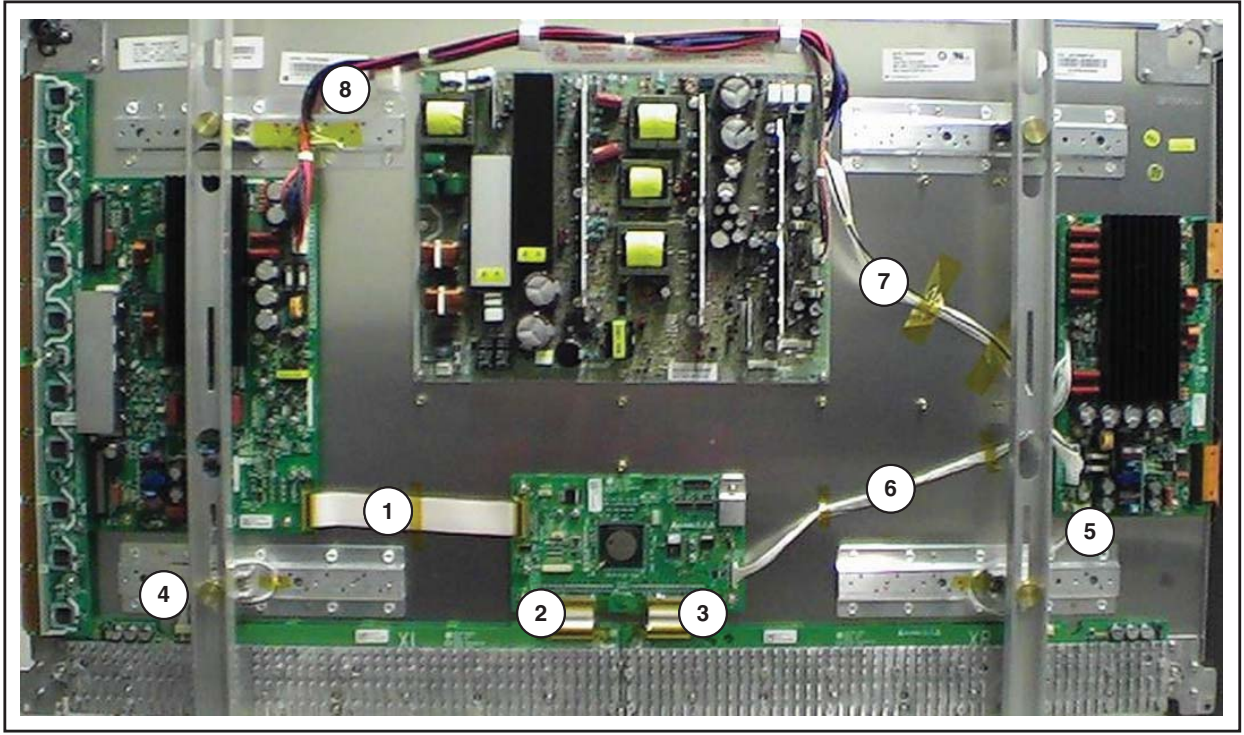

G\_16391\_004.eps 020707

## Figure 4-1 Cable dressing

Table 4-1 Cable function

| Cable No. | Function                                     |
|-----------|----------------------------------------------|
| 1         | Drive signal for Y waveform                  |
| 2&3       | RGB data to be transferred to panel          |
| 4 & 5     | 5V and Va supply for X-boards Left and Right |
| 6         | Drive signal for Z-waveform                  |
| 7 & 8     | Va, Vs and 5 V supply for PDP operation      |

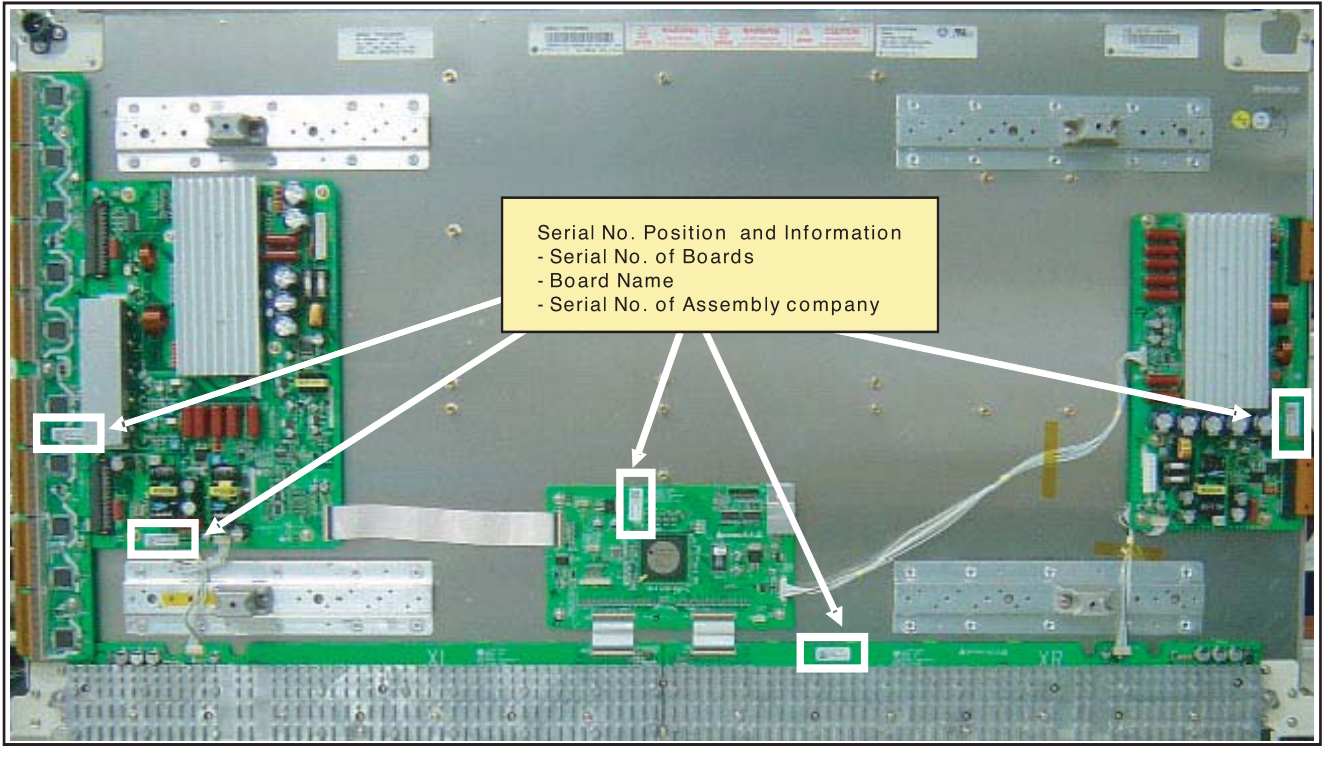

G\_16390\_014.eps 070806

Figure 4-2 Label location on PWB's

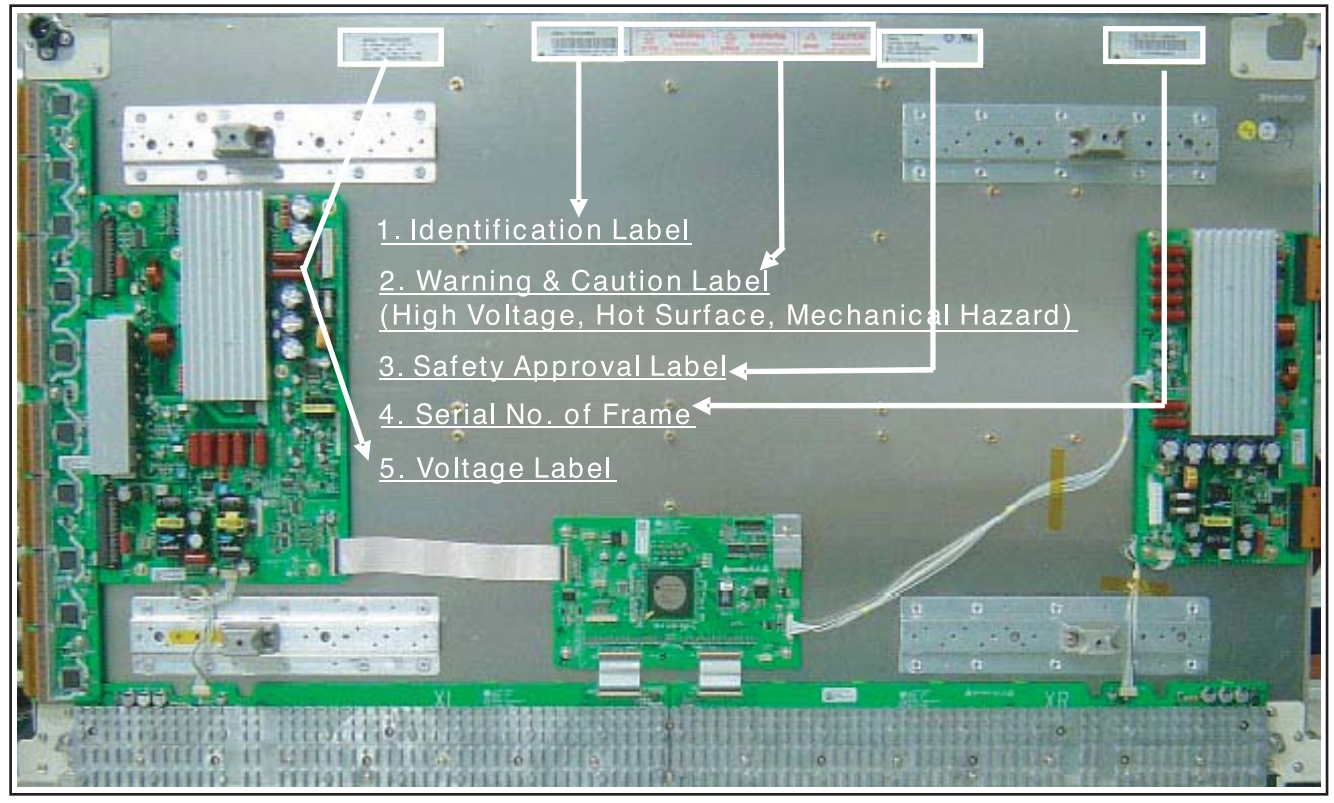

G\_16390\_013.eps 070806

Figure 4-3 Label indication

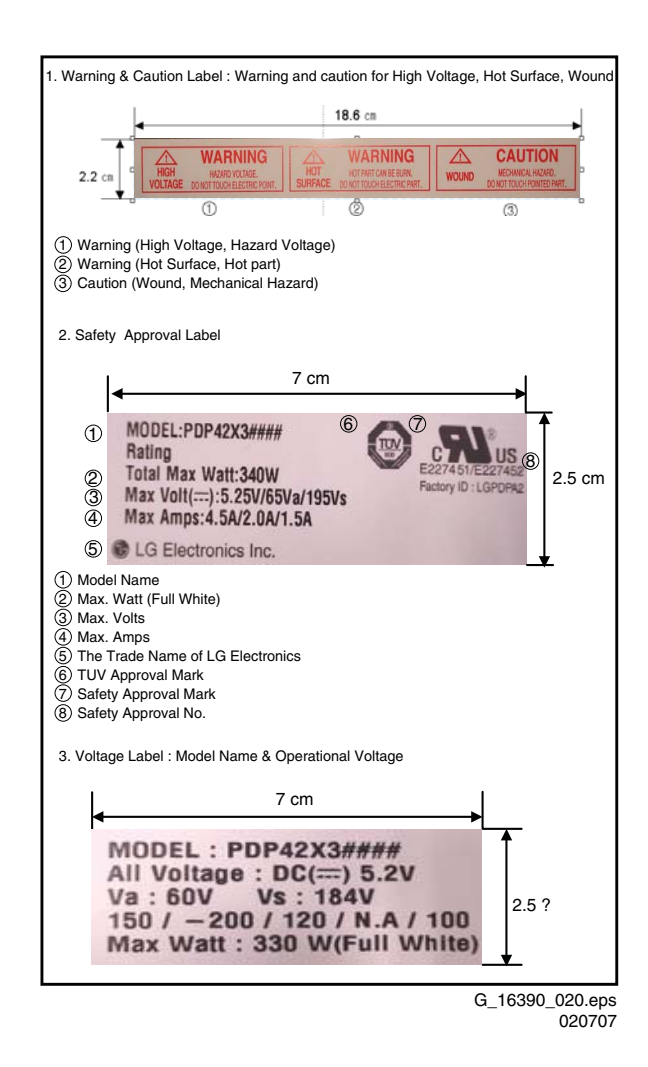

Figure 4-4 Label information (1)

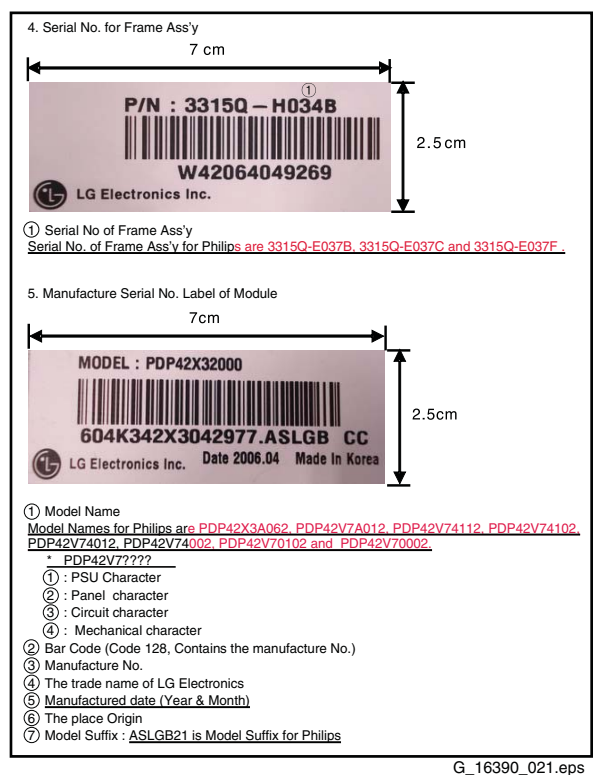

020707\_021.eps 020707

4.2 Panel/assy removal

## 4.2.1 Power Supply Unit

- 1. Unplug the connectors [1].
- 2. Remove the fixation screws [2].

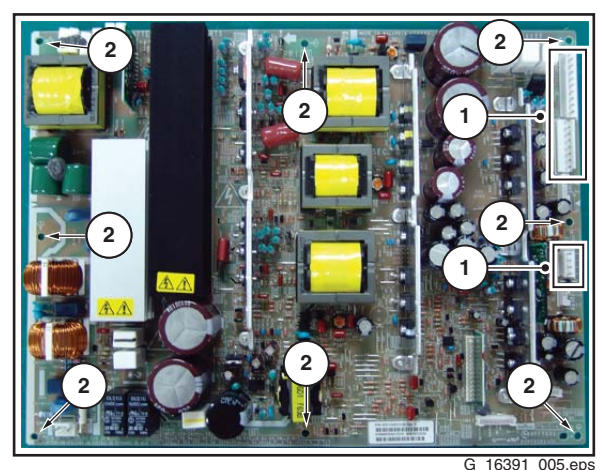

220806\_16391\_005.eps

Figure 4-6 PSU removal

#### 4.2.2 Control Board

- 1. Unplug the connectors [1].
- 2. Remove the fixation screws [2].

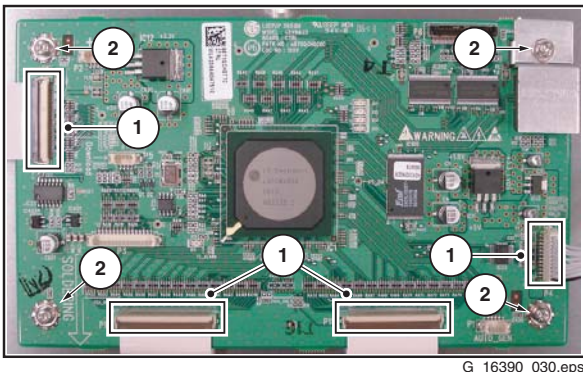

220806

Figure 4-7 Control board removal

## 4.2.3 Y Sustain Board

- 1. Unplug the connectors [1].
- 2. Remove the fixation screws [2].
- 3. Slide the board to the right, while unplugging connectors [3]. Do not touch the heatsink!

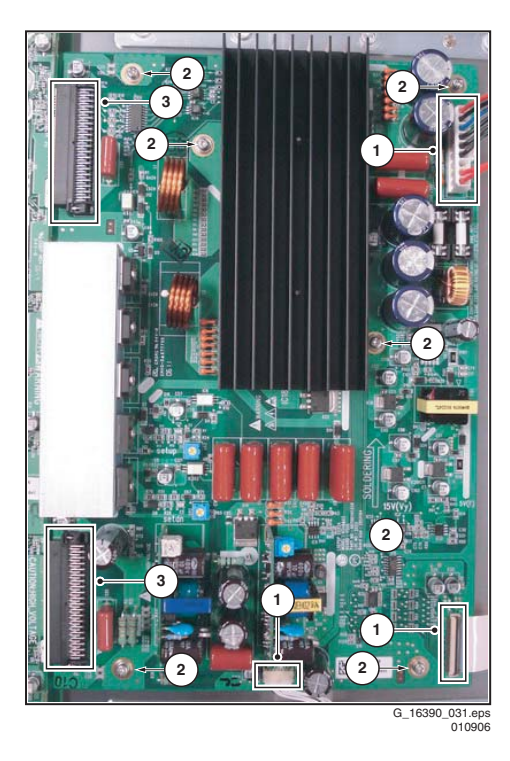

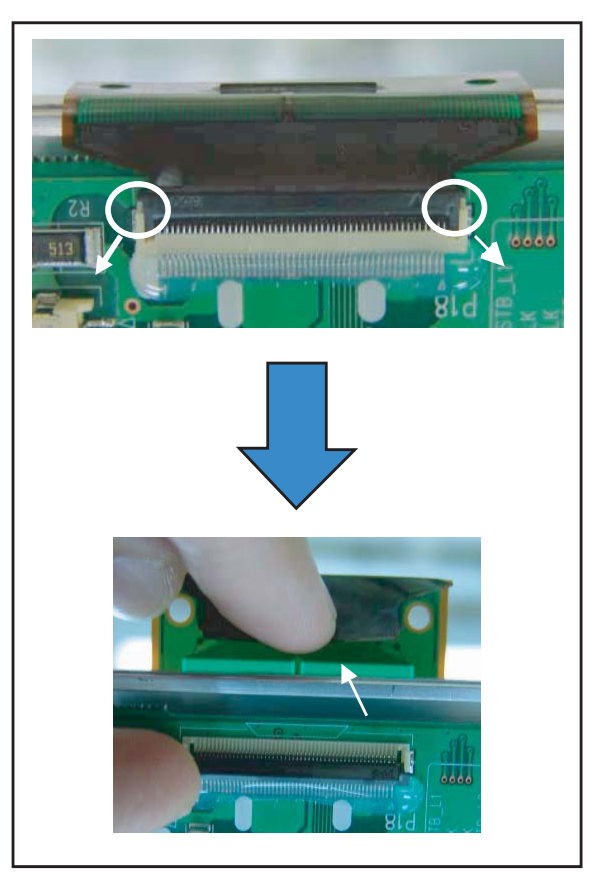

F\_15590\_050.eps 040705

Figure 4-8 Y-SUS board removal

## 4.2.4 Y Driver Board

- 1. Remove the Y-SUS board [1], as described previously.
- 2. Remove the fixation screws [2].
- 3. Separate the TCP's [3].

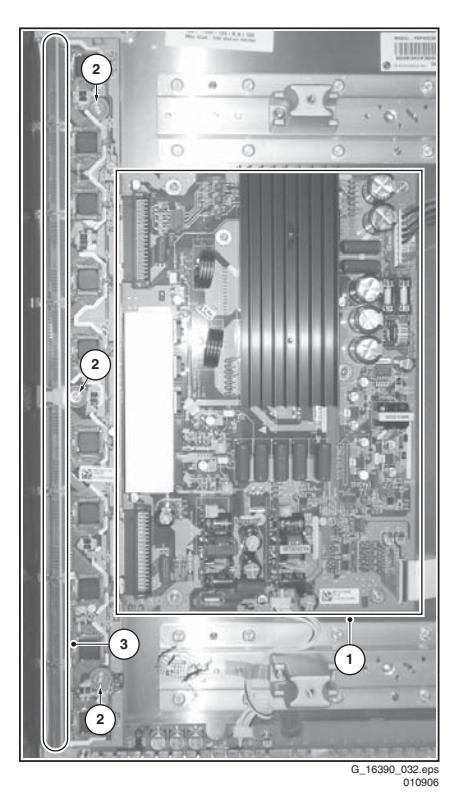

Figure 4-9 Y driver board removal

Figure 4-10 TCP Separation

Mechanical Instructions

## 4.2.5 Z-Sustain board

- 1. Unplug the connectors [1].
- 2. Remove the fixation screws [2].
- 3. Slide the board to the right, while unplugging connectors [3]. **Do not touch the heatsink!**
- 4. Pull out the locks of the FPC's [3] as indicated by the arrows.
- 5. Condition in Lock part is pulled.
- 6. Pull FPC as shown by arrow.

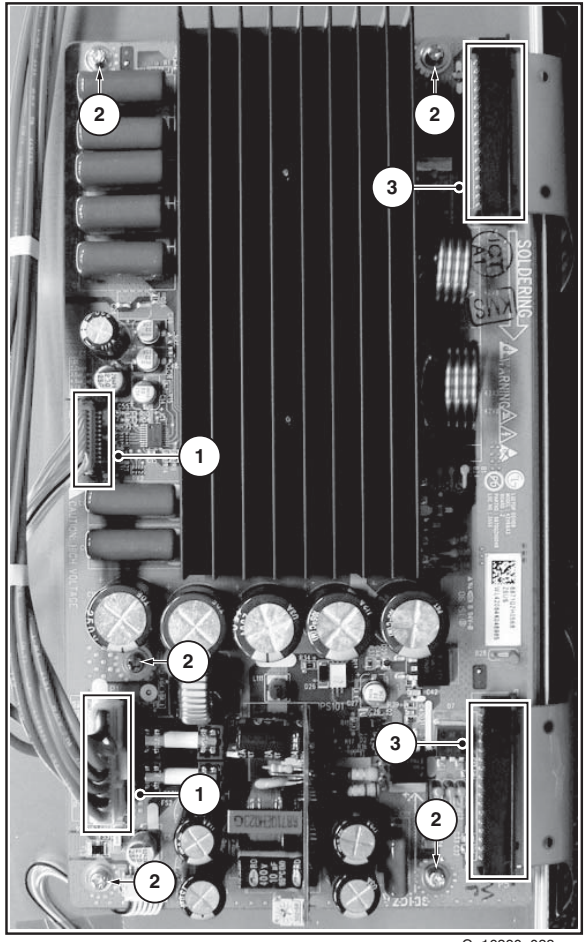

G\_16390\_033.eps 0108069

Figure 4-11 Z-SUS board removal

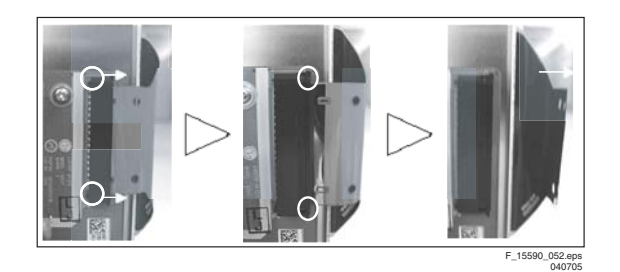

Figure 4-12 FPC removal

## 4.2.6 X-board

- 1. Unplug the power cable.
- 2. Unplug the signal cable.
- 3. Remove the heatsink.
- 4. Separate the TCP's [1].
- 5. Remove the fixation screws [2].

LGE PDP 2K6

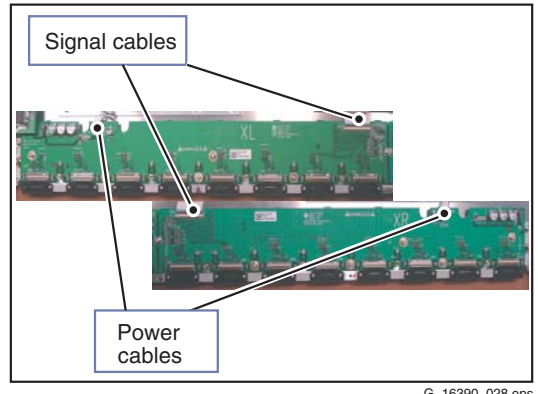

G\_16390\_028.eps 010906

Figure 4-13 X board removal 1/2

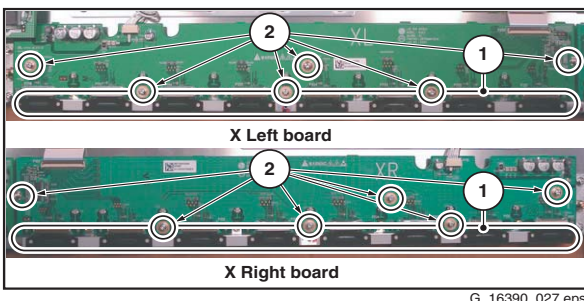

G\_16390\_027.eps 220806

Figure 4-14 X board removal 2/2

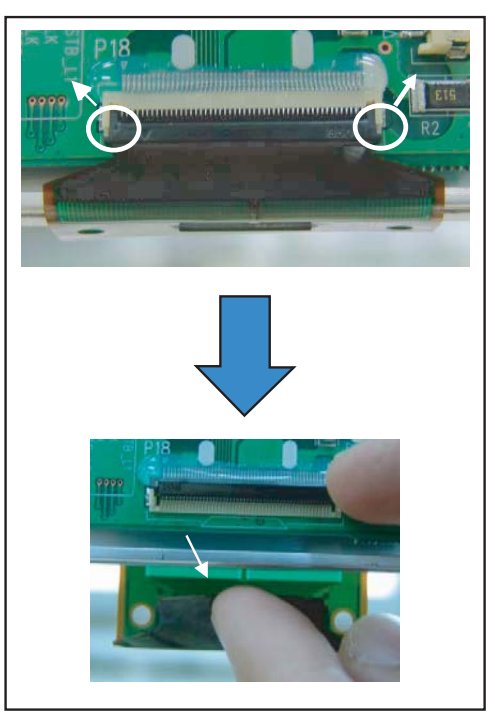

G\_16390\_034.eps 100806

4.

## 5. Service Modes, Error Codes, and Fault Finding

## Index of this chapter:

- 5.1 Quick Module Check
- 5.1.1 No Display
- 5.1.2 Bar Defect (Vertical)
- 5.1.3 Line Defect (Vertical)
- 5.1.4 Bar Defect (Horizontal)
- 5.1.5 Line Defect (Horizontal)

## 5.1 Quick Module Check

- 5.1.6 Mis-discharge Defect
- 5.2 Detailed Module Check
- 5.2.1 No Display
- 5.2.2 Display Defects
- 5.2.3 Checking for Component Damage
- 5.3 Defect Description Form

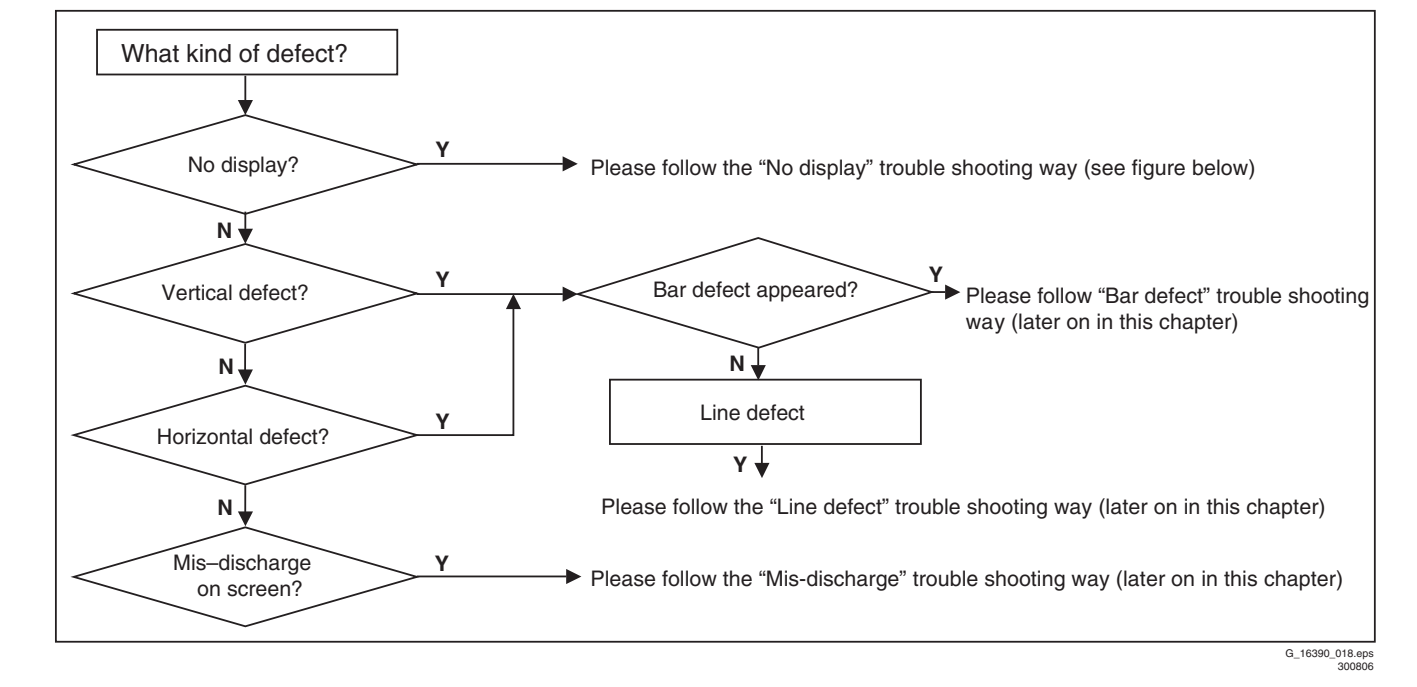

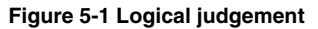

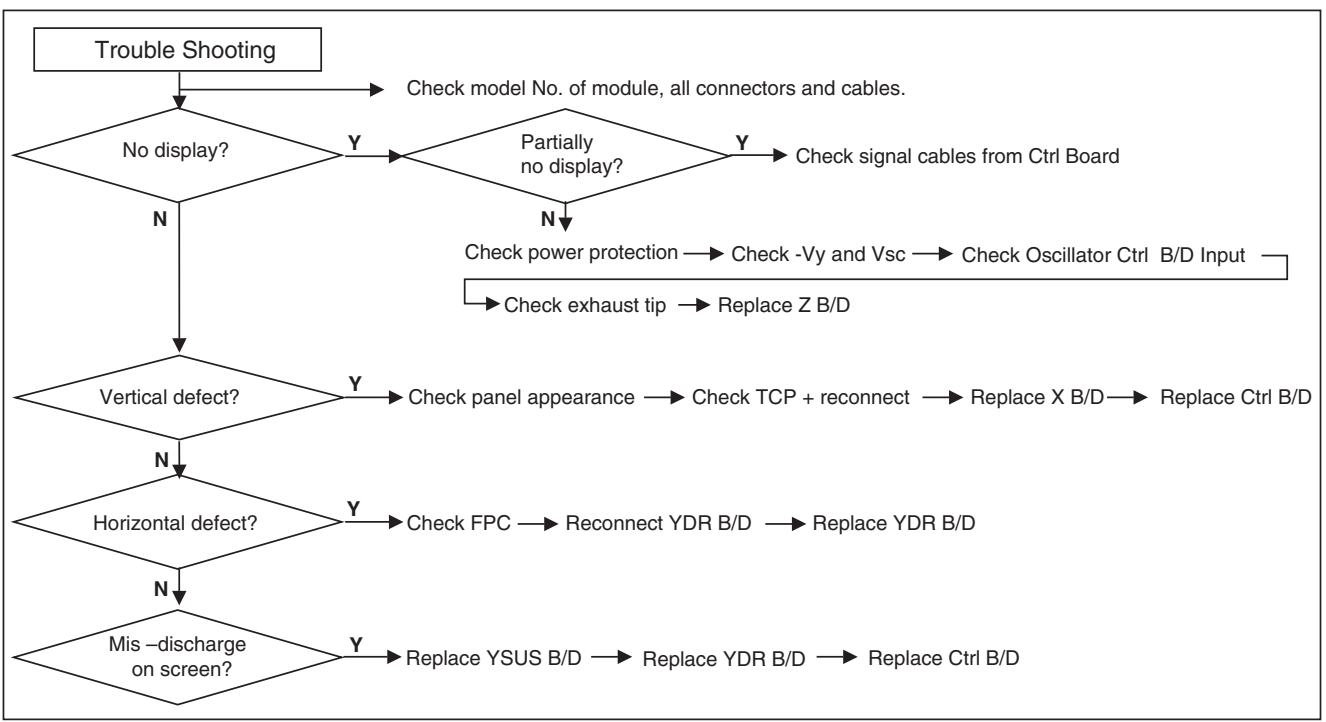

LGE PDP 2K6

5. EN 13

#### 5.1.1 No Display

Check each section with following method. If there is a problem, replace or repair that part. If it is not found, go to the next section.

#### Connectors

Check all connectors (PSU, Y-SUS, CTRL, Z-SUS). The module may not function normally by a misconnection (can not send signal and/or power). Also misconnection for a long period can cause a specific board to fail.

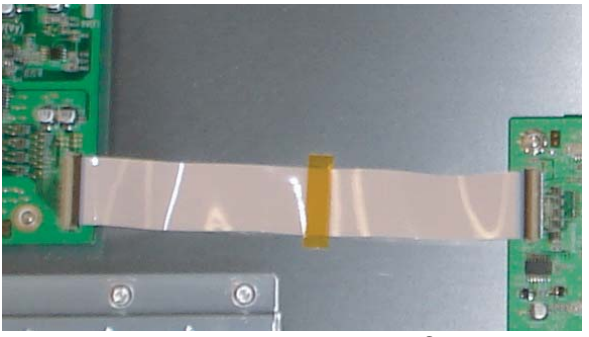

G\_16390\_039.eps 110806

Figure 5-3 Control + Y-SUS board

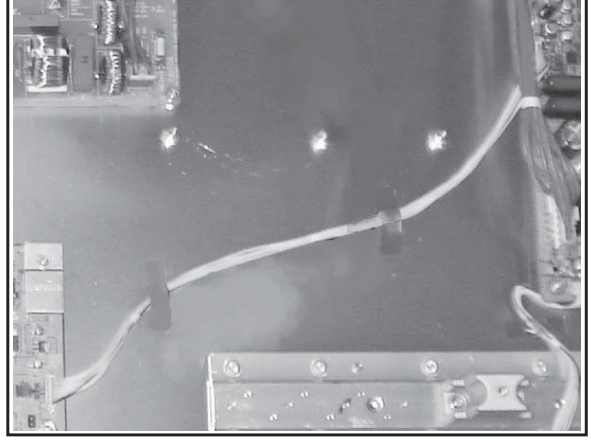

G\_16390\_040.eps 010906

Figure 5-4 Control + Z-SUS board

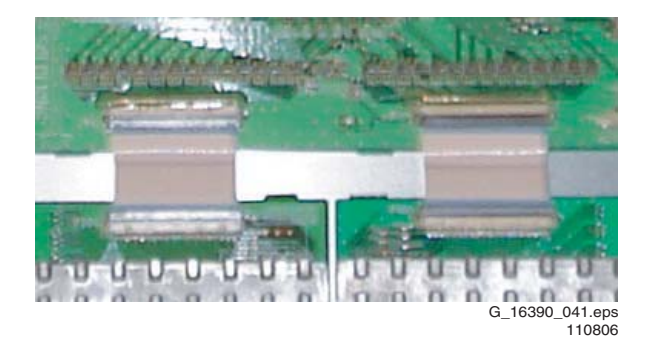

Figure 5-5 Control + X board

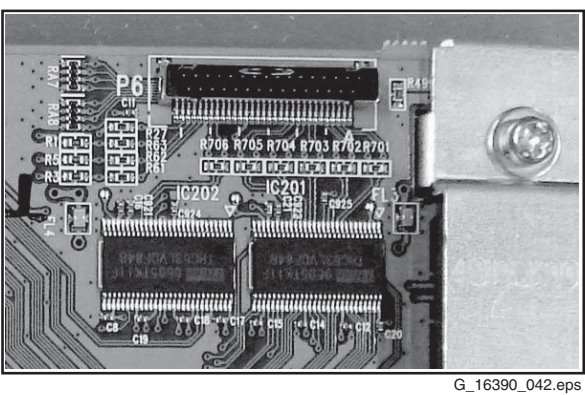

010906

### Figure 5-6 Signal input (LVDS)

#### Exhaust Tip

Check the Exhaust Tip for cracks with the naked eye to check the vacuum state.

If there is a problem, replace the PDP module by a new one. In case of vacuum breakdown, the module makes a shaking noise because of inside gas ventilation.

There may be a small crack, which cannot be seen with the naked eye. This noise is different from capacitor noise.

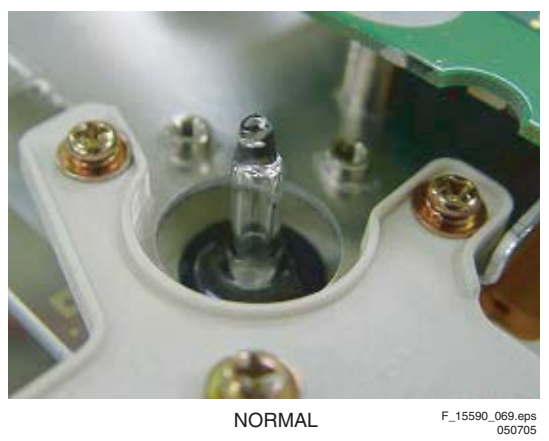

Figure 5-7 Exhaust tip "normal"

## PSU (see figure "PSU trouble shooting")

- 1. Check each unit part of PSU inside with naked eye (capacitor, FET, IC, resistor).
- 2. Check fuse.
- 3. Check output voltage, which is converted from AC to DC.
- 4. Voltage Check (5V, Va, Vs).

When PSU protection occurred: check for a short circuit between the Y-SUS and the Z-SUS board.

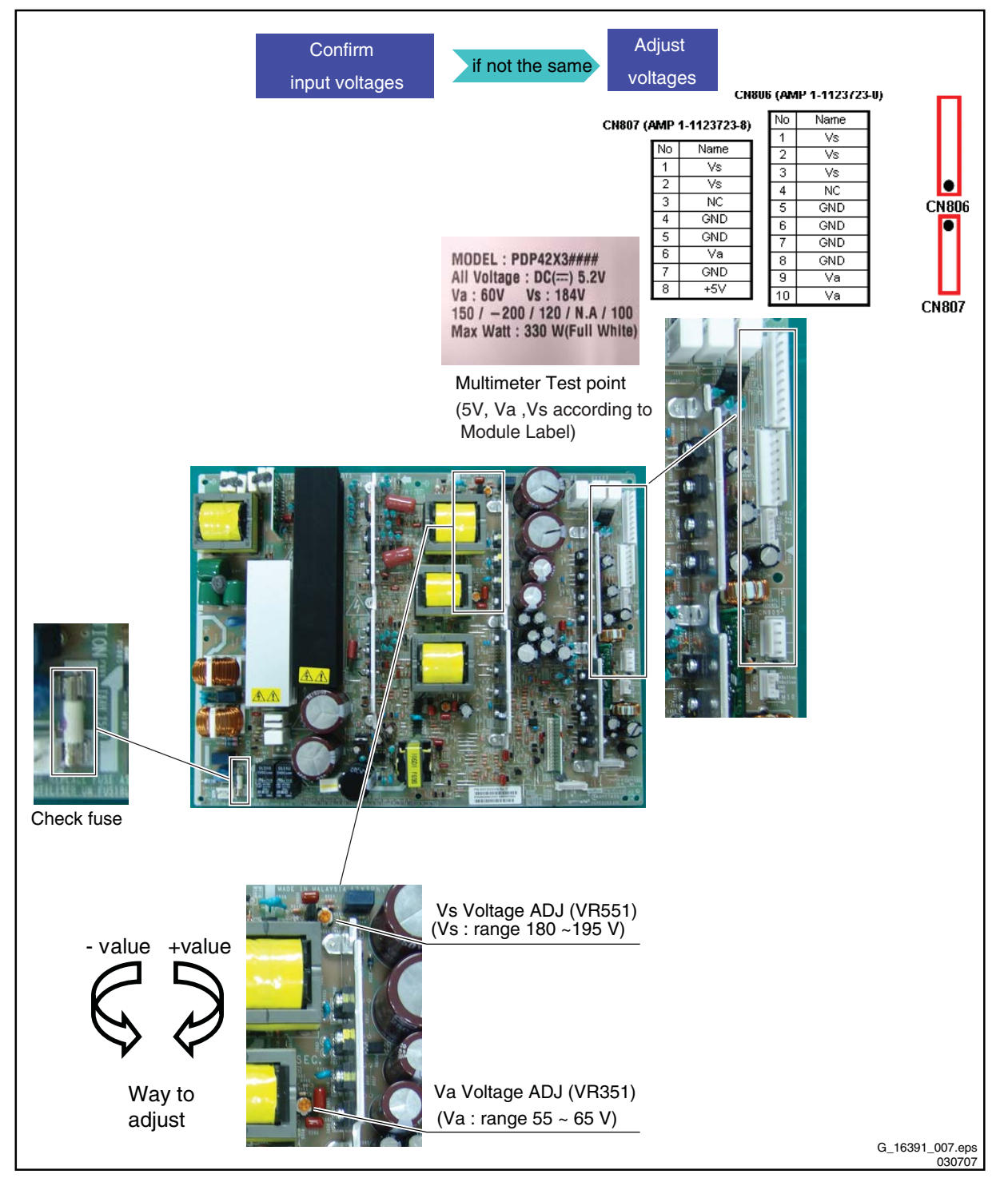

Figure 5-8 PSU trouble shooting

## **PSU Power Protection**

When the power protection gets active, the power is switched "OFF" automatically within 2-3 min. from power "ON". The power protection function protects the boards when a short occurs on circuits of the PDP module, or when a power problem occurs. If there is no power, even after replacing the PSU, find out where the short occurred. In case of a PSU protection, the red LED will be "ON" and an error code will be displayed via the green blinking LED (see also paragraph "Detailed PSU Trouble Shooting", further on). In case of a PSU protection, disconnect the power supply connectors to the boards, to find if the boards are defective or the PSU itself.

5.1.2 Bar Defect (Vertical)

Check each section with the following method. If there is a problem, replace or repair that part. If not go to the next section.

#### Connector

Check the TCP connector and cables. If not connected well, it will result in a bar defect and abnormal display behaviour.

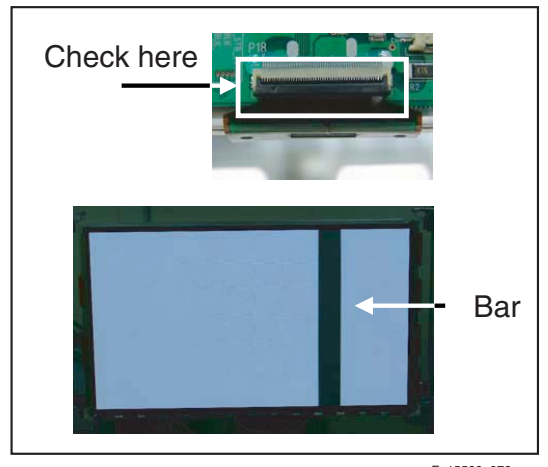

F\_15590\_078.eps 060705

Figure 5-9 Connector check (1)

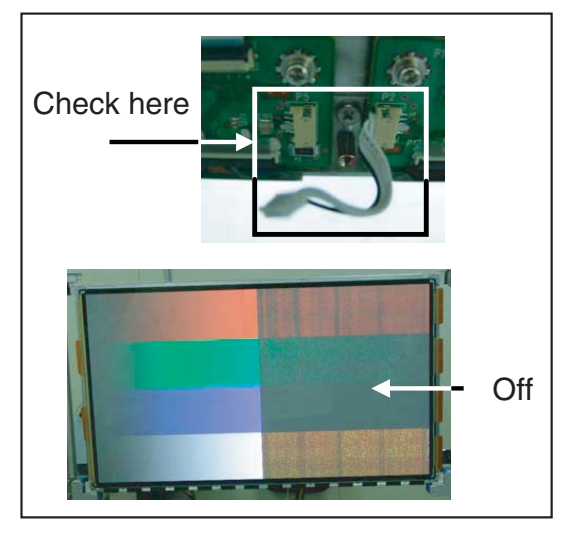

F\_15590\_079.eps 060705

Figure 5-10 Connector check (2)

## Checking the TCP

Confirm whether the TCP was torn or chopped.

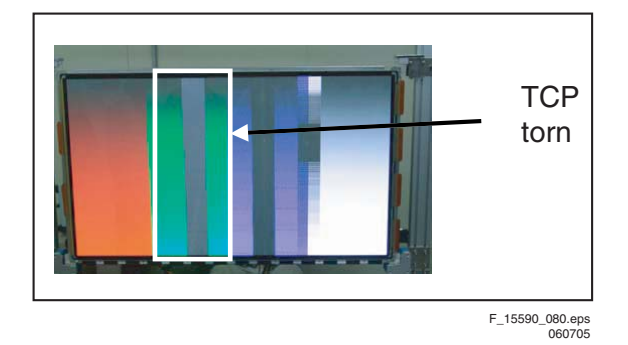

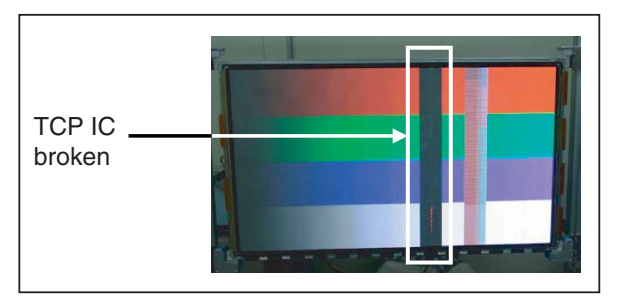

5.

LGE PDP 2K6

F\_15590\_081.eps 060705

EN 15

## Figure 5-12 TCP IC broken

### **Control Board**

The Control board supplies the video signal to the TCP. So, if there is a bar defect on screen, it may be a Control board problem.

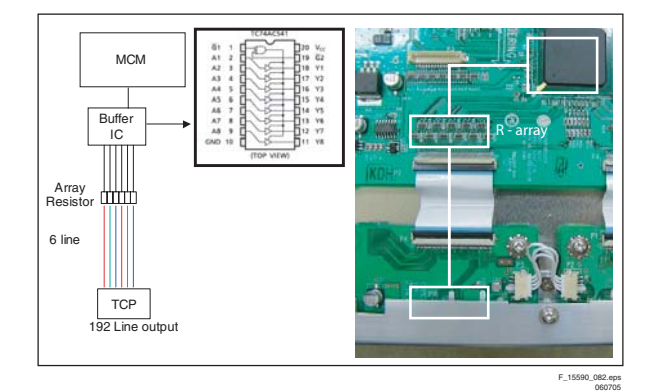

Figure 5-13 Control board address flow

## 5.1.3 Line Defect (Vertical)

In case of one line open or shorted, check for dirt (foreign substances) in TCP connector. First, try to remove the dirt with compressed air. If, after this, the same line appears again, replace the panel.

#### Line Open or Short

This phenomenon is due to a TCP IC internal short or electrode problem. In this case, replace the panel.

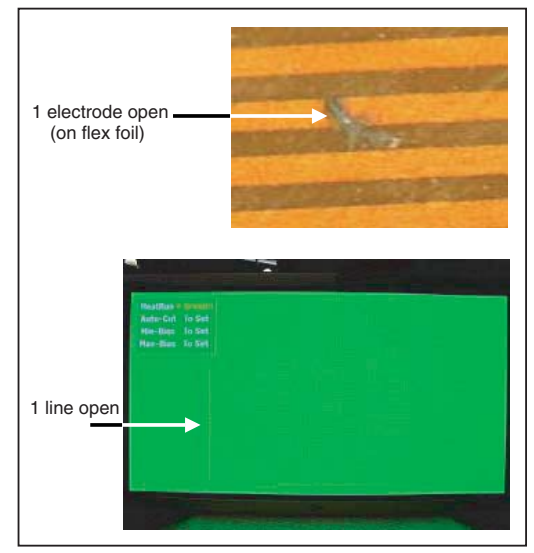

F\_15590\_083.eps 060705

## Line Open or Short with the Same Distance

This is an MCM of Control board defect. The MCM cannot be replaced separately. So replace the Control board.

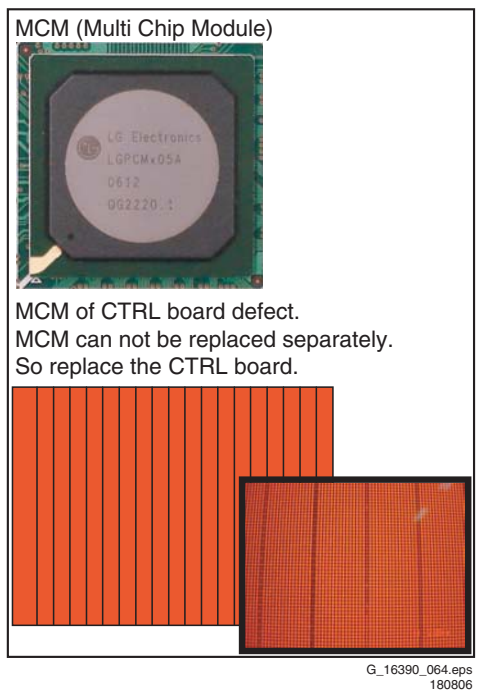

#### Figure 5-15 Evenly repeated lines

#### **Bar Defect (Horizontal)** 5.1.4

Most horizontal defects can be repaired. In case of adherence between a part of the film and the rear panel electrode, or a panel electrode open/short, replace the PDP panel.

#### Connector

If the connectors on the Y board and Z board are not plugged in well, it can result in a horizontal bar, because the sustain voltage cannot be supplied to the panel. So check the FPC connectors and YSUS<->YDRV first.

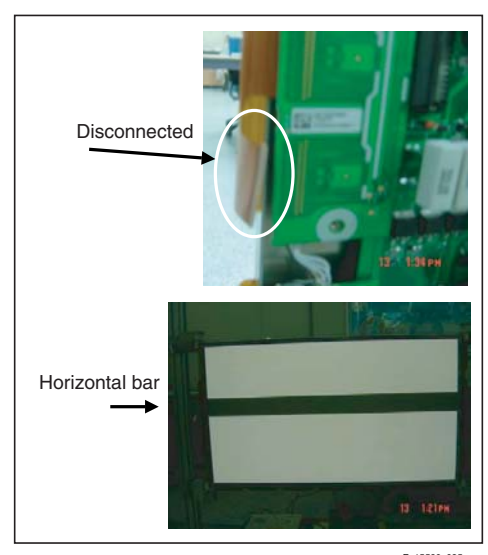

F\_15590\_085.eps 060705

Figure 5-16 Check FPC connectors

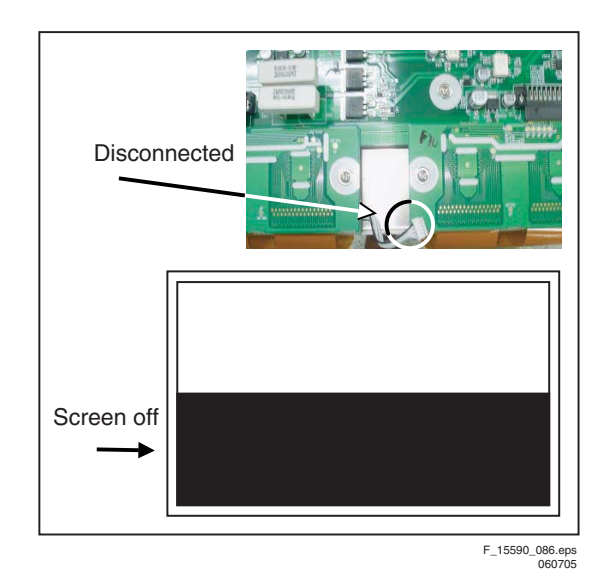

Figure 5-17 Check drive connectors

#### Scan IC Check

Check the diode value of the right side part of the output pin.

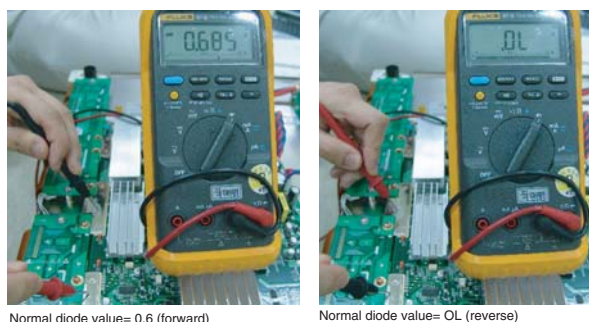

Normal diode value= 0.6 (forward)

F\_15590\_087.eps 060705

#### Figure 5-18 Scan IC output diode check

#### 5.1.5 Line Defect (Horizontal)

#### FPC Check

In case of one or more horizontal lines, this is probably due to FPC or panel inside the Control board. Y board is just normal.

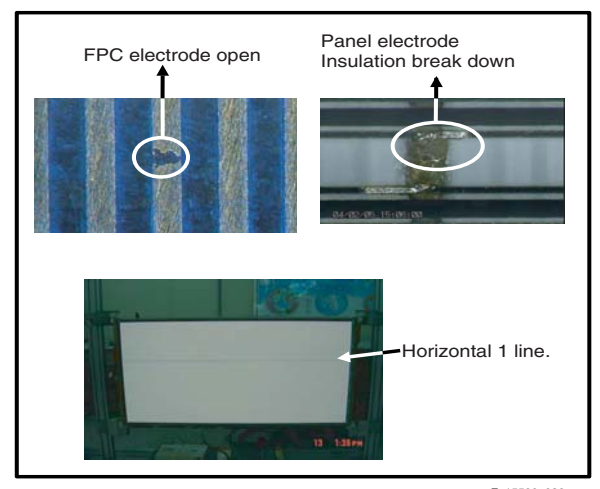

F\_15590\_089.eps 070705

Figure 5-19 Open FPC electrode / Panel electrode breakdown

LGE PDP 2K6

5. EN

## Scan IC Check

Check diode value of the right side part of the output pin.

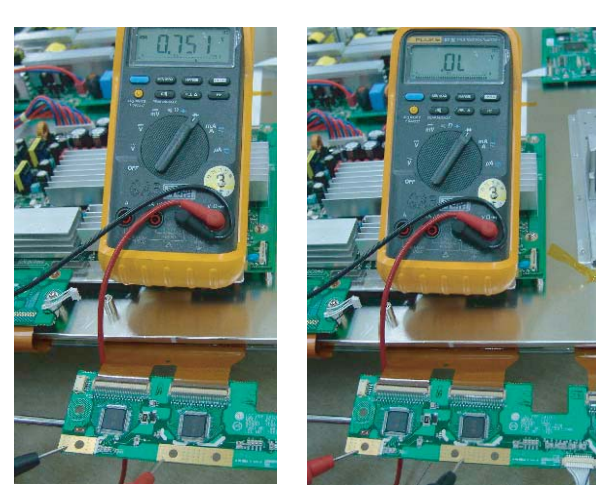

F\_15590\_091.eps 290605

## Figure 5-20 Scan IC output diode check

### 5.1.6 Mis-discharge Defect

Most of mis-discharge appearance is a problem of the Y-DRV, Y-SUS, or Z board.

Check these boards when mis-discharge occurs.

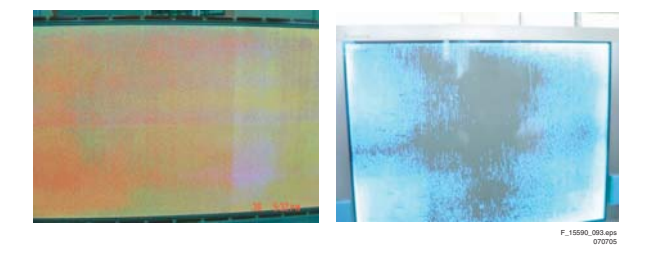

#### Figure 5-21 Mis-discharge

### **Checking Order**

- 1. Check the Y-SUS and Z-SUS signal cables.
- 2. Check if the Y-DRV IC is defective.
- 3. Check the Y-SUS board voltages (-Vy, Vscw).
- 4. Check if the Y-SUS and/or Z-SUS IPMs are defective (see paragraph "How to Check an IPM" below).
- 5. Replace the Control board.

### How to Check an IPM

## Forward direction

Measure between:

- GND (+) and Sus-out (-).
- Sus-out (+) and Vs (-).

When both test diode values are over  $0.4 \Rightarrow OK$ .

## Reverse direction

Measure between:

- GND (-) and Sus-out (+).
- Sus-out (-) and Vs (+).

When all test diode values are infinite => OK

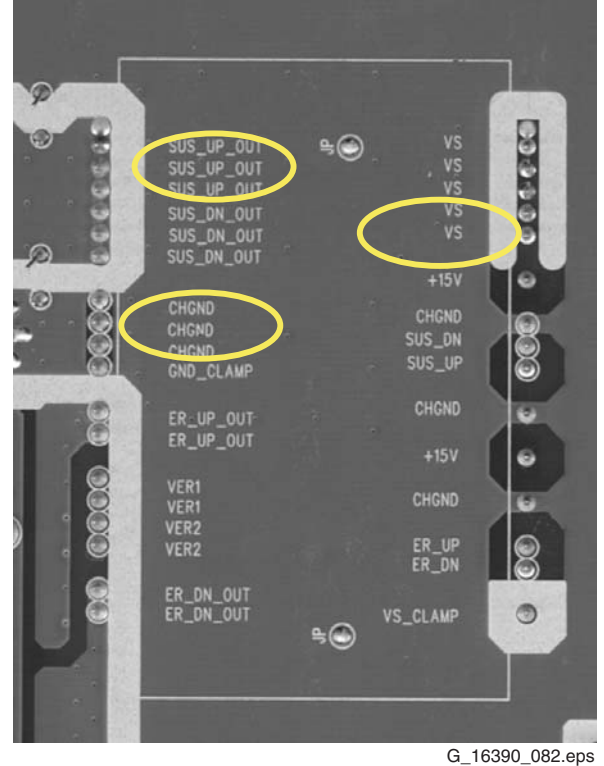

010906

## Figure 5-22 IPM check

## 5.2 Detailed Module Check

## 5.2.1 No Display

### The Screen Does Not Display a Picture

- 1. Check whether on the CTRL board LED (D12, D13, D14) is turned "ON" or not.
- 2. Check the power and signal cable of the CTRL board.
- 3. Check if the X, Y, and Z boards are plugged in correctly.
- 4. Check the connection of the X, Y, and Z boards to the CTRL board.
- Measure the output wave of X, Y, and Z boards with an oscilloscope (> 200 MHz) and find the troubled board by comparing the output wave with the figures below.
  - Measuring point for the Y board: TP ("Waveform" on the Y-Driver board).
  - Measuring point for the Z board: TP (bead B28).
- 6. Check the SCAN (Y side) IC.
- 7. Check the DATA (X side) TCP IC.
- 8. Replace the CTRL board.

5.

LGE PDP 2K6

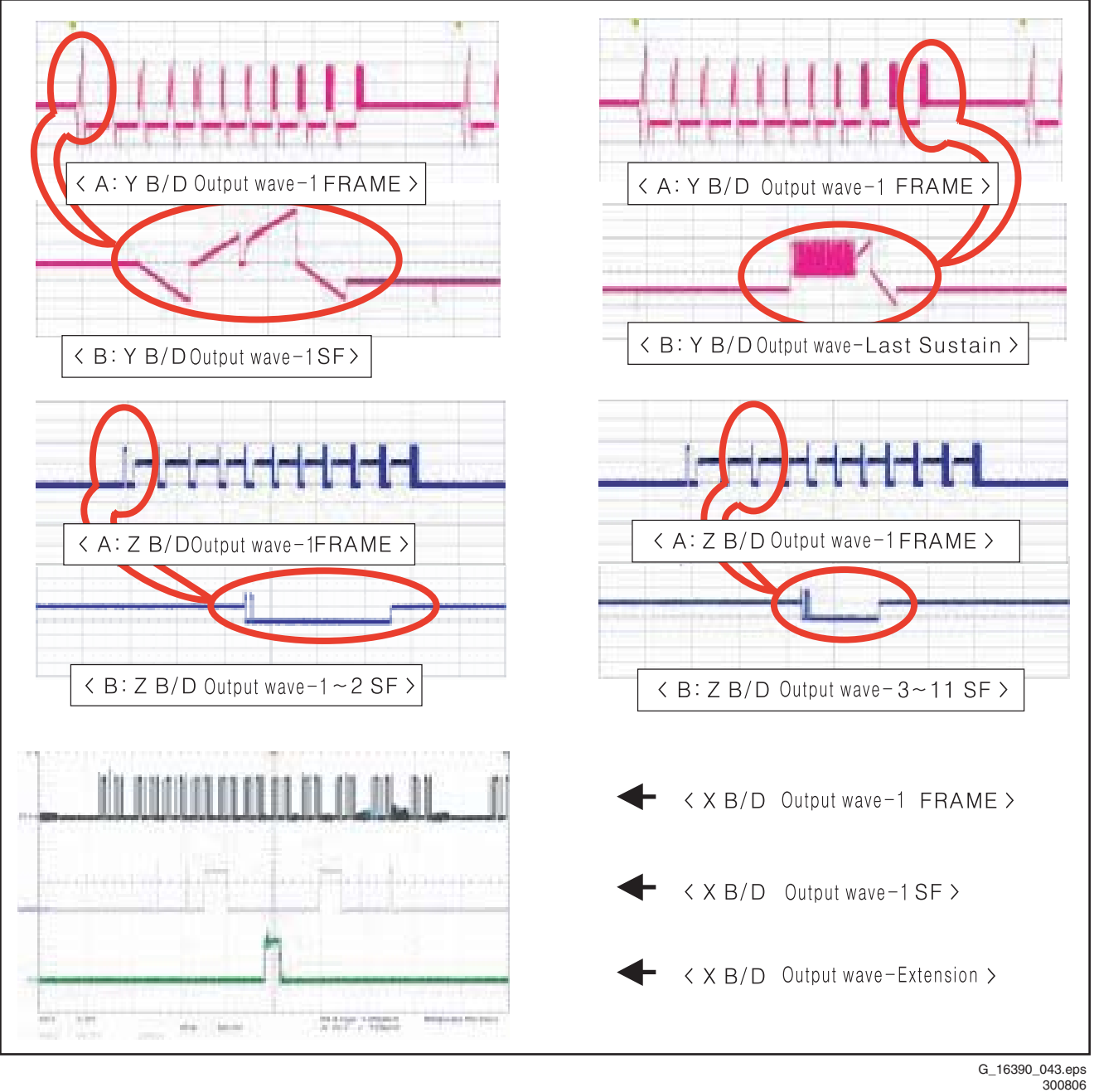

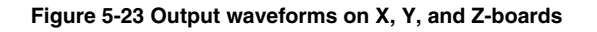

#### **Display Defects** 5.2.2

## Half of the Screen is Not Shown

- On the XR board:
  - 1. Check if the power connector of the XR board is plugged in correctly.
  - 2. Check if the 60-pin connection of the CTRL board to the XR board is plugged in correctly.
- On the XL board:
  - 1. Check if the power connector of the XL board is plugged in correctly.
  - 2. Check if the 60-pin connection of the CTRL board to the XL board is plugged in correctly.
- Replace relevant X board.

#### Notes:

Relationship between Screen and X board:

| Screen                   | X-board       |
|--------------------------|---------------|
| Left half of the screen  | Right X-board |
| Right half of the screen | Left X-board  |

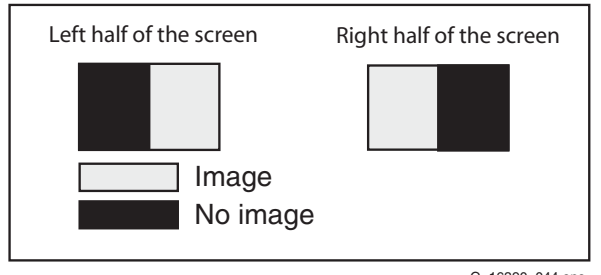

G\_16390\_044.eps 110806

#### Figure 5-24 Screen display "1/2 display"

#### Vertical Parts of the Screen are Missing

- 1. This can be related to a problem between the Data TCP and the X board.
- 2. Verify that the connector of the Data TCP is well connected to the X board (it corresponds to the part of the screen that does not display the image).
- 3. Confirm whether the Data TCP fails (examination with the naked eye of blown ICs or other parts included).
  - If an IC is damaged: replace the panel. In case of an X board short circuit or an open PWB pattern: when the TCP IC is not defective, replace the X board.

#### Notes:

Example of screen display (any of the Data TCPs can be shown).

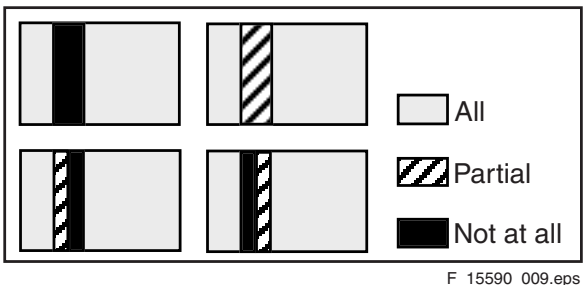

040705

#### Figure 5-25 Screen display "Vertical parts missing"

- How to examine the Data TCP IC
  - Connect [1] "Va Power" to the minus and [2] "GND" to the plus of an ohmmeter, and then examine the diode in forward or reverse direction.

Examine with the naked eye traces of blown ICs [3] or other parts.

LGE PDP 2K6

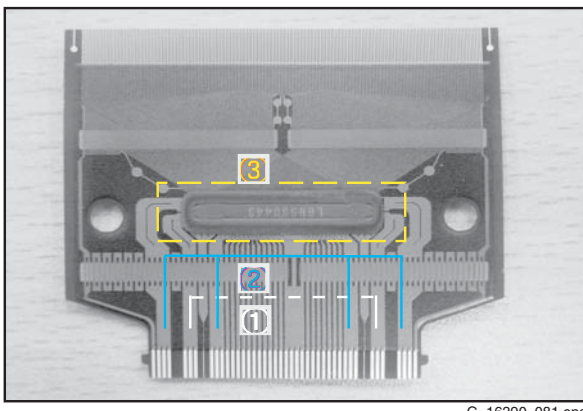

G\_16390\_081.eps 010906

#### Figure 5-26 Data TCP IC examination

### Unusual Pattern on Display

- 1. In case of generation of an unusual pattern of the Data TCP IC unit as shown in the picture below, check the fixation of the relevant X board. If that doesn't help, replace the X board.
- 2. In case of "Case 1":
  - Check the connection between the Data TCP connector and the IC.
- Replace the relevant X board, or the Control board. 3. In case of "Case 2" or "Case 3":
  - Check the connection between the CTRL board and the relevant X board.
  - Replace the relevant X board or the CTRL board.

#### Note:

If the silicon tape between the X board and the heatsink feels (partially) hard, it has to be replaced.

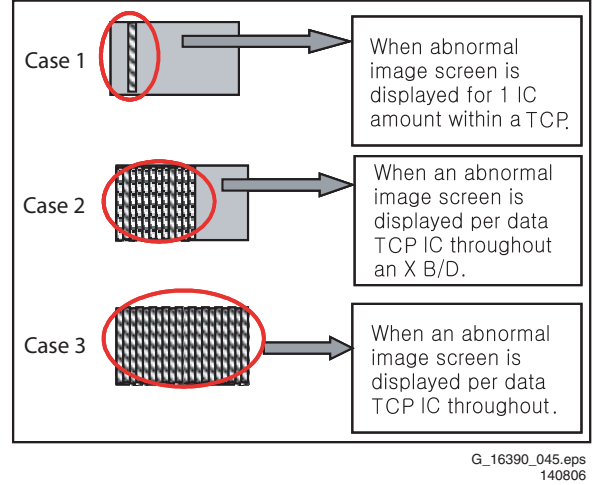

## Figure 5-27 Possible cases

#### Scan FPC Problem

- Check the connection between Y DRV board and Scan 1. FPC.
- If the Scan IC is defective, replace the Y DRV board. 2.

5

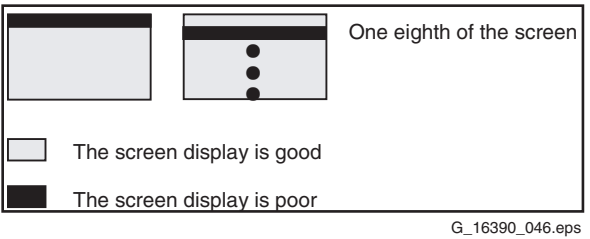

140806

### Figure 5-28 Screen display "Scan FPC problem"

- Check method of the SCAN IC
  - Connect the Vpp pin to the plus and "GND" to the minus of an ohmmeter, and then examine the diode in forward or reverse direction.

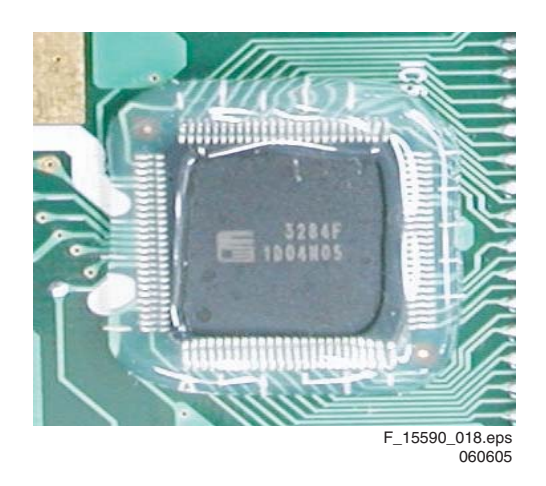

### Figure 5-29 Scan IC

# Vertical Lines with Regular Gap (Vertical Stripe Flash at Special Colour)

Replace the CTRL board.

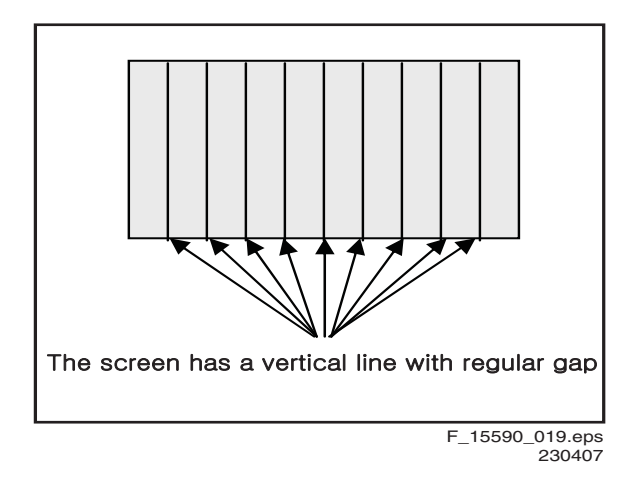

### Figure 5-30 Screen display "Vertical lines with regular gap"

#### Data Copy in Vertical Direction

• Replace the Y-DRV board or the YSUS board.

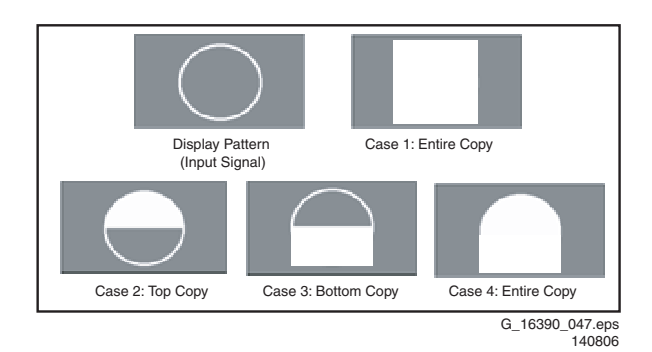

#### Figure 5-31 Screen display "Data copy in vertical direction"

#### One or Several Vertical Line(s) on the Screen

- 1. It may be caused by:
  - Open or short circuit on DATA TCP FPC attached panel.
  - Defect on DATA TCP IC attached panel.
- 2. Replace the panel.

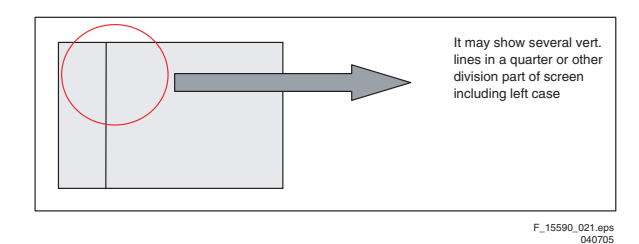

#### Figure 5-32 Screen display "Vertical lines"

#### One or Several Horizontal Lines on the Screen

- 1. It may be caused by:
  - Open or short circuit on SCAN FPC attached panel.
  - Defect on SCAN IC attached panel.
- 2. Replace the panel.

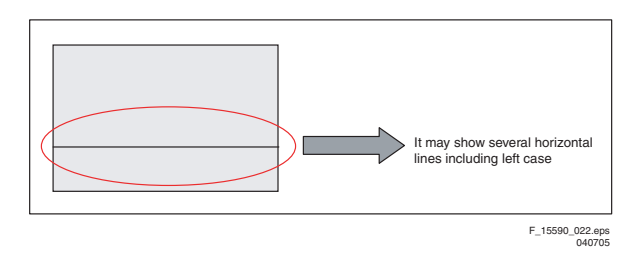

### Figure 5-33 Screen display "Horizontal lines"

### Low Brightness of Displayed Picture

- 1. In this case, Z board operation is not complete.
- 2. Check the power cord of Z board.
- 3. Check the connector of Z board and CTRL board.
- 4. Replace the CTRL board or Z board.

## Partially Other Colour on Full White Screen or Partially Mis-Discharge on Full Black Screen.

- 1. Check the Y board waveform, see below.
- Measure the output wave with an oscilloscope (> 200 MHz) and compare the waveform with the waveform in the figure below. Adjust the Y board Set\_up voltage (Vsetup) and time-interval "A" by changing VR3 and VR2. Check if -Vy and Vscan have been set correctly with VRy and VRsc respectively, to the value indicated on the voltage label.
  - Measuring Point for "Vsetup" and time-interval "A": Test point "Waveform" on the Y-Driver board.
  - Measuring Points for "-Vy" and "Vscan": Test points "Vy" and "Vsc" on the Y-SUS board.

G 16391 008.eps

020707

## Figure 5-34 Y output voltage waveform

#### No Specified Brightness at Specified Colour

- 1. Check the connector of the CTRL board input signal (LVDS).
- 2. Replace the CTRL board.

## 5.2.3 Checking for Component Damage

## Y IPM (IC 18) or Z IPM (IC 2)

When the internal Sustain FET or ER FET of the Y IPM (IC18) or Z IPM (IC2) is damaged, there will be no picture, or the screen is partially mis-discharged.

- Test Points: Waveform-GND (Y-DRV board), B28-GND (Z board).
- Wave format: Waveform (Y-DRV board) or B28 (Z board) has no output wave.

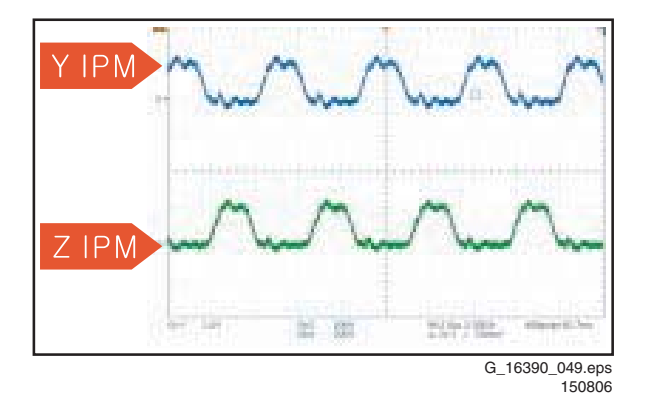

#### Figure 5-35 IPM normal output

#### FET assy (Y board: HS2)

When the Set\_up FET (2nd FFT of HS2) is damaged, there will be no picture.

- Test Point: GND-Waveform (Y-DRV board)
- Measuring condition: full white pattern.
- Wave format: as shown in the figure below.

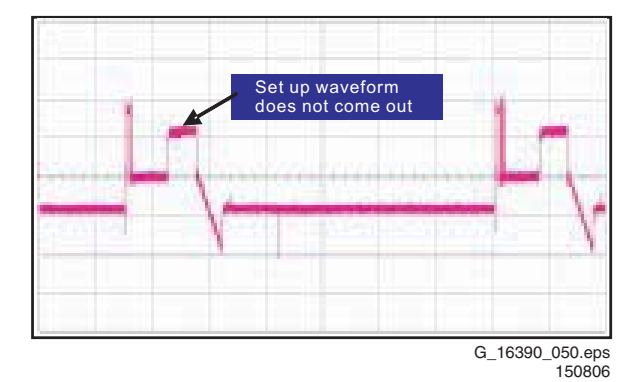

5

EN 2<sup>-</sup>

LGE PDP 2K6

#### Figure 5-36 Set\_up FET defective

When the Set\_down FET/Pass\_Top FET(1st, 3rd, 4th, 5th FFT of HS2) is damaged, mis-discharge of the entire screen is generated.

- Test Point: GND-Waveform (Y-DRV board)
- Wave format: as shown in the figure below.

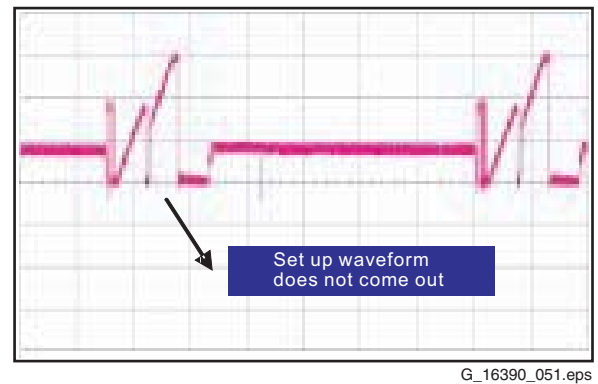

150806

#### Figure 5-37 Set\_down FET defective

## SCAN IC (Y-DRV board: IC1-10)

- 1. In case of the SCAN IC is damaged, one horizontal line may be open on the screen.
  - Test Point: ICT output GND on the Y DRV board.
     Wave format: As shown below figure.
- 2. When the SCAN IC is damaged (poor, external electricity, or spark), there might be no picture.
  - Test Point: ICT output GND on the Y DRV board.
     Wave format: Output wave format is not generated
  - (you can see if which SCAN IC is damaged).
- Overlap of two horizontal lines on the screen in case of shorted SCAN IC output.
  - Test Point: ICT output GND on the Y DRV board.
  - Wave format: As shown in figures "SCAN IC shorted output" and "SCAN IC normal output".

5.

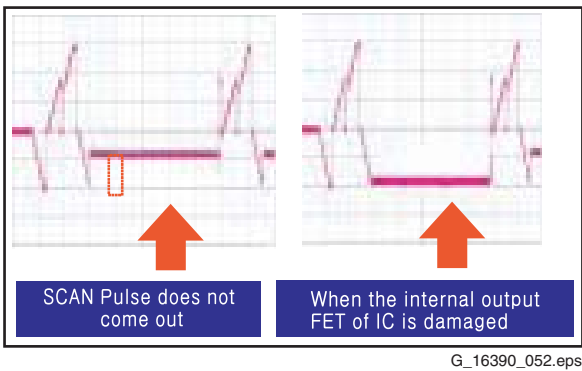

Figure 5-38 SCAN IC defective

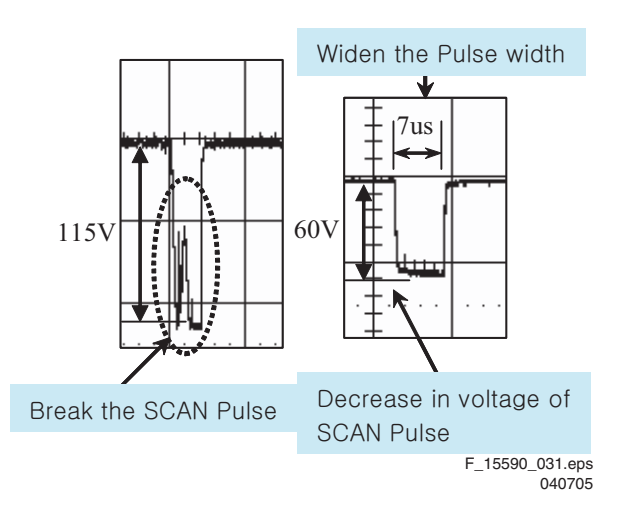

Figure 5-39 SCAN IC shorted output

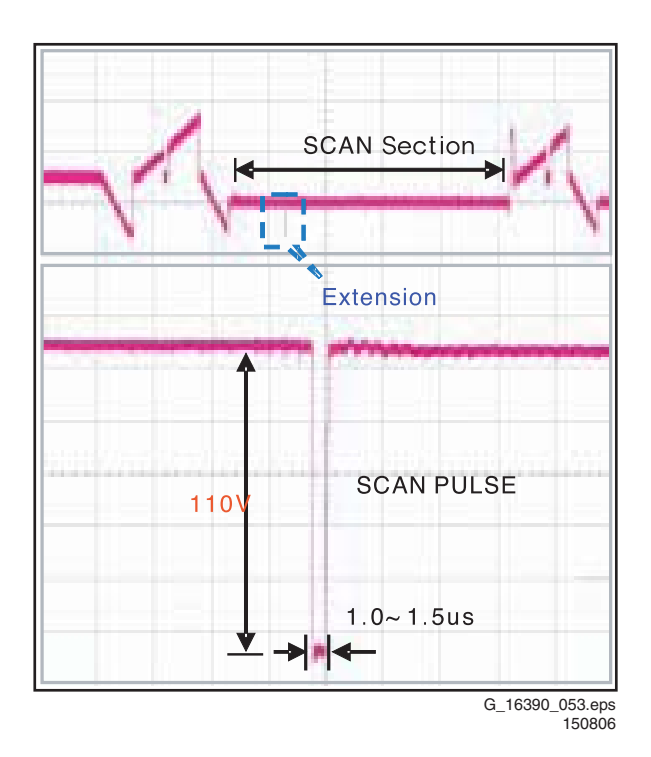

Figure 5-40 SCAN IC normal output wave

#### TCPs

1. In case of shorting or opening of TCP IC output, the screen may show one or several vertical lines.

- Test Point: Output TP of GND-TCP
- Wave format: As shown in figure below. In case of normal wave output, when STB signal is generated, the output must maintain "HIGH". When STB signal is generated again, the output must fall to "LOW". But when the TCP IC is damaged, the STB signal is not generated, and the output falls to "LOW".
- 2. In case of IC damage, the screen may show no image on the corresponding part, or mis-discharge. In most cases you can see a burn mark on the IC.
  - Test Point: Output TP of GND-TCP
  - Wave format: No output wave.

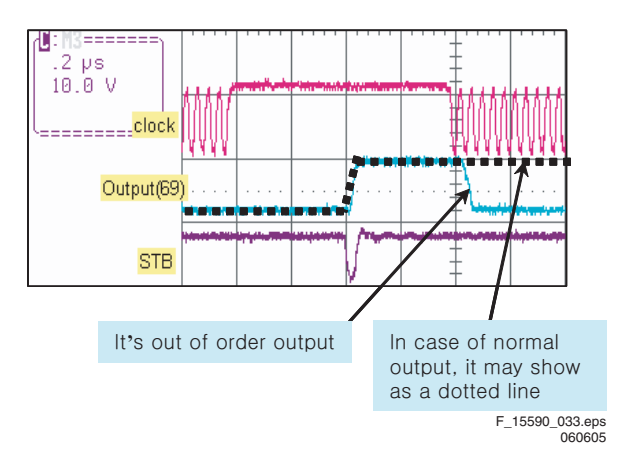

Figure 5-41 COF IC output defective

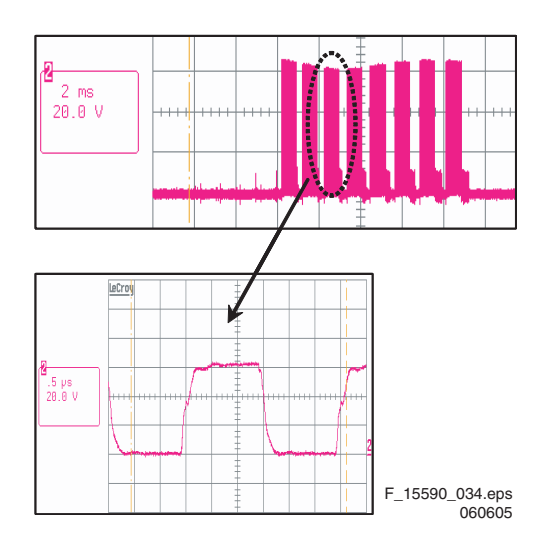

Figure 5-42 TCP normal output

## Crystal (CTRL board: X1)

- When a crystal is damaged, the screen is not shown.
   Test Point: 3-pin of GND-Crystal (CTRL board: X1).
  - Wave format: Output wave is not generated.
- 2. In case of unusual start-up of the crystal, the screen may blink.
  - Wave format: As shown in figure below.
  - Measurement position: Measuring output 3-pin of crystal (CTRL board: X1).
- normal output wave

5.

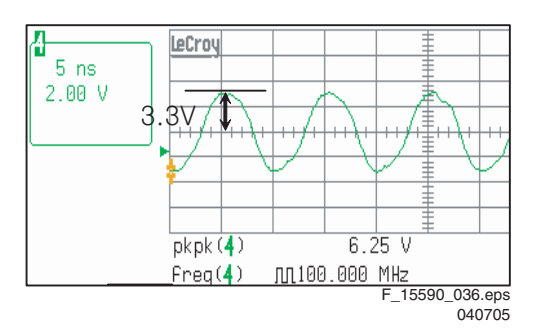

Figure 5-43 Crystal normal output

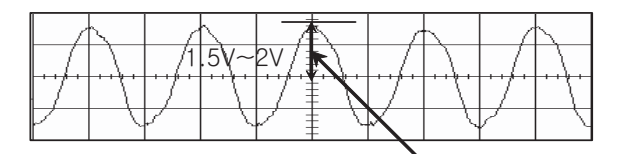

Output voltage of the signal is low

|                                              | 出出費用品                                                                                                    |
|----------------------------------------------|----------------------------------------------------------------------------------------------------|
|                                              | and the second second |
| <b>                                     </b> |                                                                                                    |
|                                              | / V V V V                                                                                                    |

It may change the frequency, suddenly F\_15590\_035.eps 060605

Figure 5-44 Crystal defective output

LGE PDP 2K6

## 5.3 Defect Description Form

5.

This form must be used by the workshops for warranty claims:

| Defect Description Form LCD PLASMA v4.0 final Date last modified: 28/03/2006 |          |                               |                                                                       |                                                                                                    |                                            |                                                                                        |                        |             |            |     |                                            |
|------------------------------------------------------------------------------|----------|-------------------------------|-----------------------------------------------------------------------|----------------------------------------------------------------------------------------------------|--------------------------------------------|----------------------------------------------------------------------------------------|------------------------|-------------|------------|-----|--------------------------------------------|
| To be filled in by WORKSHOP / WORK CENTER                                    |          |                               |                                                                       |                                                                                                    |                                            |                                                                                        |                        |             |            |     |                                            |
| С                                                                            | Country: |                               |                                                                       |                                                                                                    |                                            |                                                                                        | Type n                 | r./Model ı  | nr. set    |     |                                            |
|                                                                              |          |                               |                                                                       | PF                                                                                                    | PHILIPS                                    |                                                                                        |                        | Serial I    | nr. set    |     |                                            |
| Customer Account nr.:                                                        |          |                               | r.:                                                                   | LCD & Plasma                                                                                                    |                                            |                                                                                        | ٦                      | Type nr. d  | lisplay    |     |                                            |
| Job sheet nr.:                                                               |          |                               |                                                                       | DEFECT DESCRIPTION<br>FORM                                                                                                    |                                            | ON                                                                                     | S                      | erial nr. d | lisplay    |     |                                            |
|                                                                              |          |                               |                                                                       |                                                                                                    |                                            |                                                                                        | Part nr display (12nc) |             | (12nc)     |     |                                            |
|                                                                              |          |                               |                                                                       |                                                                                                    |                                            |                                                                                        | Return number          |             |            |     |                                            |
|                                                                              | Consta   |                               |                                                                       | untlv                                                                                                    | the Othe                                   |                                                                                        |                        | Other:      |            |     |                                            |
| DATA                                                                         | C        | Condition                     | Intermi                                                               | ttently<br>while                                                                                                    | In hol<br>In col                           | d enviror                                                                              | nment<br>onment        |             |            |     |                                            |
| GENERAL REPAIF                                                               | Sy       | /mptom(s)                     | No bac<br>No pict<br>Picture<br>Scratcl<br>Pixel c<br>Only p          | No backlight       Flickering / flashing picture       Other:         No picture       Lines across/down image       Picture too bright       Inactive row(s)         Scratches (LCD only acc.       Inactive column(s)       Pixel criteria sheet V4.0)       Missing colour(s)         Only partial picture       Light leakage       Unstable picture       Light leakage |                                            |                                                                                        |                        |             |            |     |                                            |
| REPAIR                                                                       | C        | Pixel<br>Defect(s):           | Da<br>Br                                                              | <u>Qty of dots</u><br>Dark dots<br>Bright dots                                                                                                    |                                            |                                                                                        | ark<br>ect(s):         |             |            |     |                                            |
| EL                                                                           |          |                               | Following                                                             | rranty:                                                                                                    |                                            |                                                                                        |                        |             |            |     |                                            |
| PAN                                                                          | S<br>1   | ymptoms<br>Out of<br>warranty | <ul> <li>Broken<br/>polarize</li> <li>Scratch<br/>polarize</li> </ul> | glass / Broken<br>r<br>(es) on display /<br>r                                                                                                    | - Number of<br>- Burn in (I<br>/<br>- MURA | ber of dark/bright pixels within spec.<br>in (Plasma TV) / Sticking image (LCD T<br>RA |                        |             |            | TV) | These<br>symptoms<br>are not<br>claimable. |
|                                                                              |          | Defect Board                  |                                                                       |                                                                                                    |                                            | New Board                                                                              |                        |             |            |     |                                            |
| AIR                                                                          |          | Spare Part Nr                 |                                                                       | Serial Nr.                                                                                                    |                                            | Spare                                                                                  | pare Part Nr.          |             | Serial Nr. |     |                                            |
| REP.                                                                         | 1.       |                               |                                                                       |                                                                                                    |                                            |                                                                                        |                        |             |            |     |                                            |
| RD                                                                           | 2.       |                               |                                                                       |                                                                                                    |                                            |                                                                                        |                        |             |            |     |                                            |
| BOA                                                                          | 3.       |                               |                                                                       |                                                                                                    |                                            |                                                                                        |                        |             |            |     |                                            |
| Ł                                                                            | 4.       |                               |                                                                       |                                                                                                    |                                            |                                                                                        |                        |             |            |     |                                            |

## 6. Block Diagrams, Test Point Overviews, and Waveforms

## 6.1 Block Diagram PDP Module

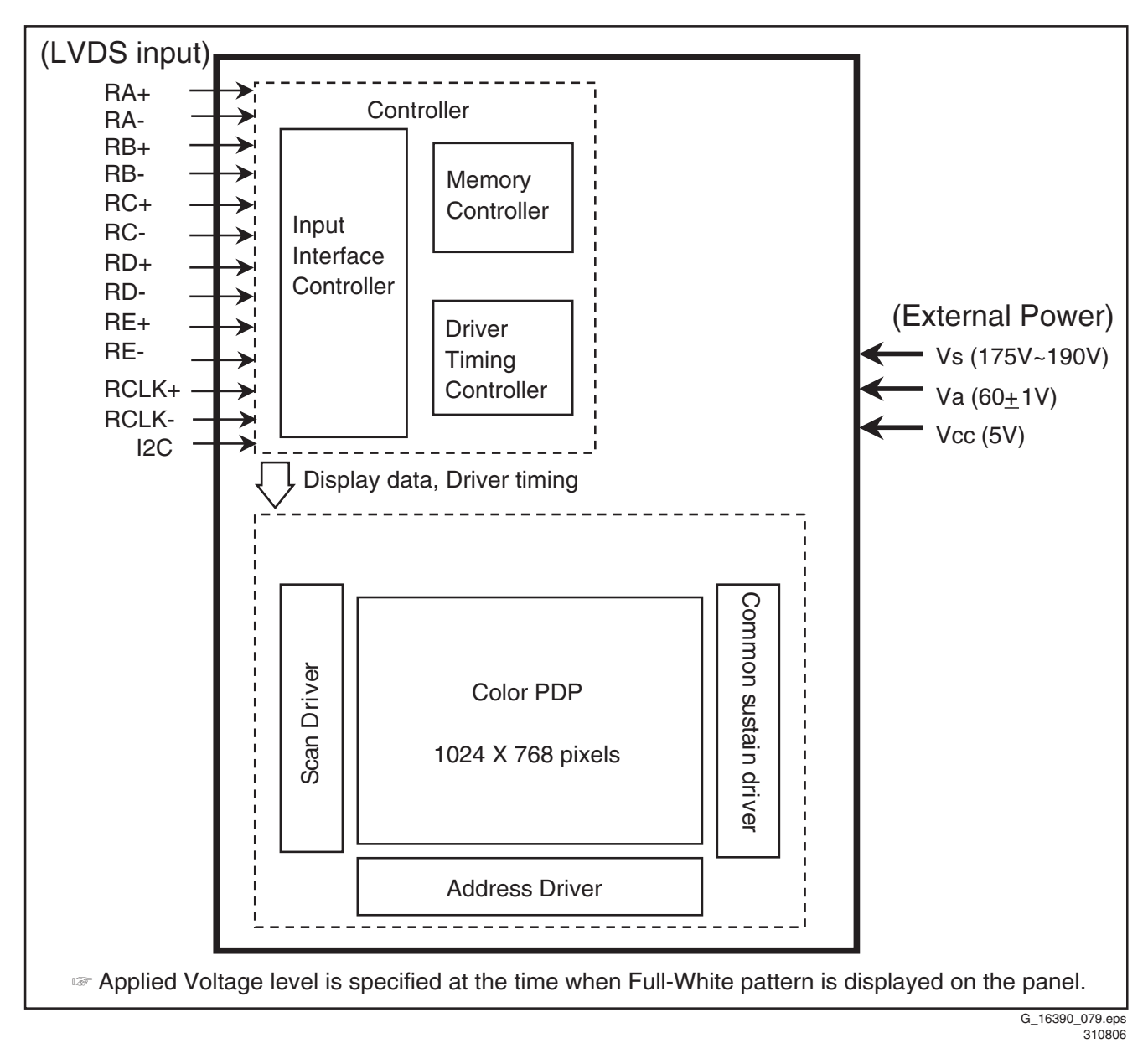

Figure 6-1 Block Diagram

# 7. Circuit Diagrams and PWB Layouts

Not applicable

## 8. Alignments

## Index of this chapter:

8.1 General

- 8.2 Alignments
- 8.2.1 Tools
- 8.2.2 Connection Diagram and Set-Up
- 8.2.4 Y-SUS Alignment

## 8.1 General

## Notes:

- Important: if the PSU board, the Y-SUS board or the Z-SUS board is replaced, the technician should check if the voltages delivered by these boards are correct. If not, the boards should be realigned in order to avoid bad performance of the PDP.
- Allow the set to warm up according conditions below for at least 10 minutes before adjusting.
  - Service signal: 100% Full White.
  - Service DC voltage: Vcc= 5 V, Va= 60 V, Vs= 180 V.
  - DC/DC Pack voltage: Vsc= 120 V, Vzb = 100 V, -Vy= -200 V
  - Preliminaries environment: Temp (25 ± 5 deg. C), Relative Humidity (65 ± 10%).
  - Module adjustment should follow below sequence.
  - 1. First, set up the Vsc / -Vy voltage (Vsc= 120 V, -Vy= 200 V).
  - 2. Then, adjust the voltage waveform (refer to adjustment).

**Caution:** Do not leave a still image for more than 10 minutes (especially The Digital pattern or Cross Hatch Pattern which has clear gradation) on the display, because this will cause burn-in effects.

## 8.2 Alignments

## 8.2.1 Tools

- Digital oscilloscope: > 200 MHz.
- DVM (Digital Multimeter): Fluke 187 or similar.
- Signal generator: VG-828 or similar.
- DC power supply or PSU:
  - 1 DC power supply for Vs: 0 200 V, > 10 A.
  - 1 DC power supply for Va: 0 100 V, > 5 A.
  - 1 DC power supply for 5V: 0 10 V, > 10 A.
  - A set of wires and appropriate connectors to hook up the power supplies to the display.
  - Required voltage stability of the power supplies: within ± 1% for Vs and Va, within ± 3% for 5V.

## 8.2.2 Connection Diagram and Set-Up

- 1. For the connection diagram of the measuring instrument, refer to Fig. "Measuring equipment connection diagram".
- Set-up the initial voltage Vcc= 5 V, Va= 60 V, Vs= 180 V. Note that the initial set-up voltage can be changed according to the module's characteristics (= the values on the voltage label).
- 3. Environmental conditions: temperature 25  $\pm$  5 °C, relative humidity 65  $\pm$  10 %.

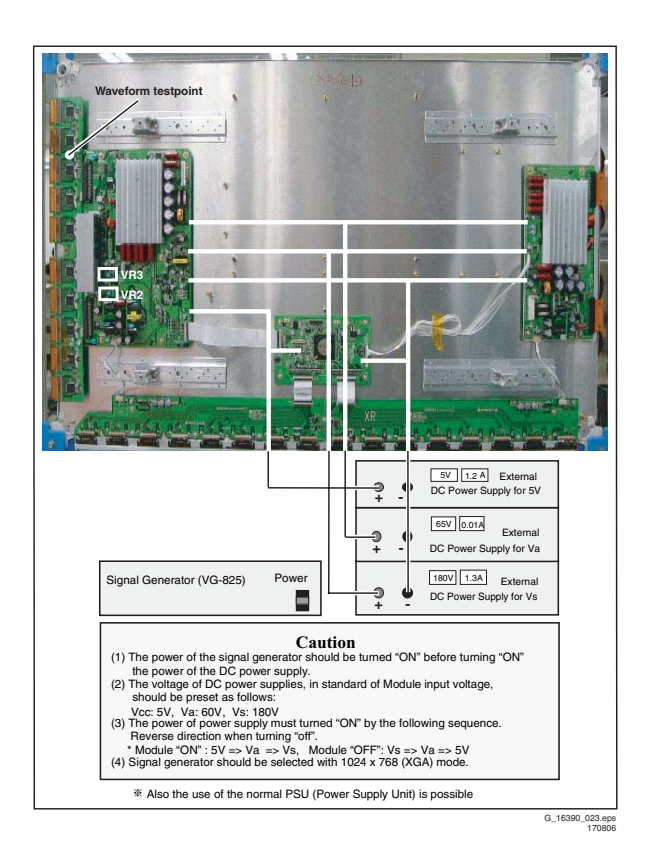

Figure 8-1 Measuring equipment connection diagram

## 8.2.3 PSU Alignment

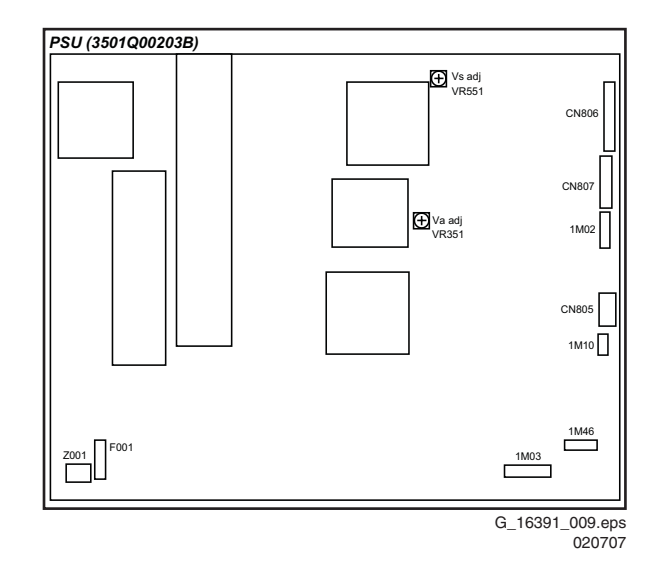

## Figure 8-2 PSU Alignment

## Vs Voltage Adjustment

- Measure the Vs voltage (180...195 VDC) on pin 10 of CN806 on the PSU board (see Figure "PSU Alignment"). The voltage should have the same value as indicated on the label on the PSU.
- 2. If necessary, adjust Vs to its correct value with potentiometer VR551 on the PSU board.

## Alignments LGE PDP 2K6

8.

EN 27

## Va Voltage Adjustment

- Measure the Va voltage (55...65 VDC) on pin 1 of CN806 on the PSU board (see Figure "PSU Alignment"). The voltage should have the same value as indicated on the label on the PSU.
- 2. If necessary, adjust Va to its correct value with potentiometer VR351 on the PSU board.

## 8.2.4 Y-SUS Alignment

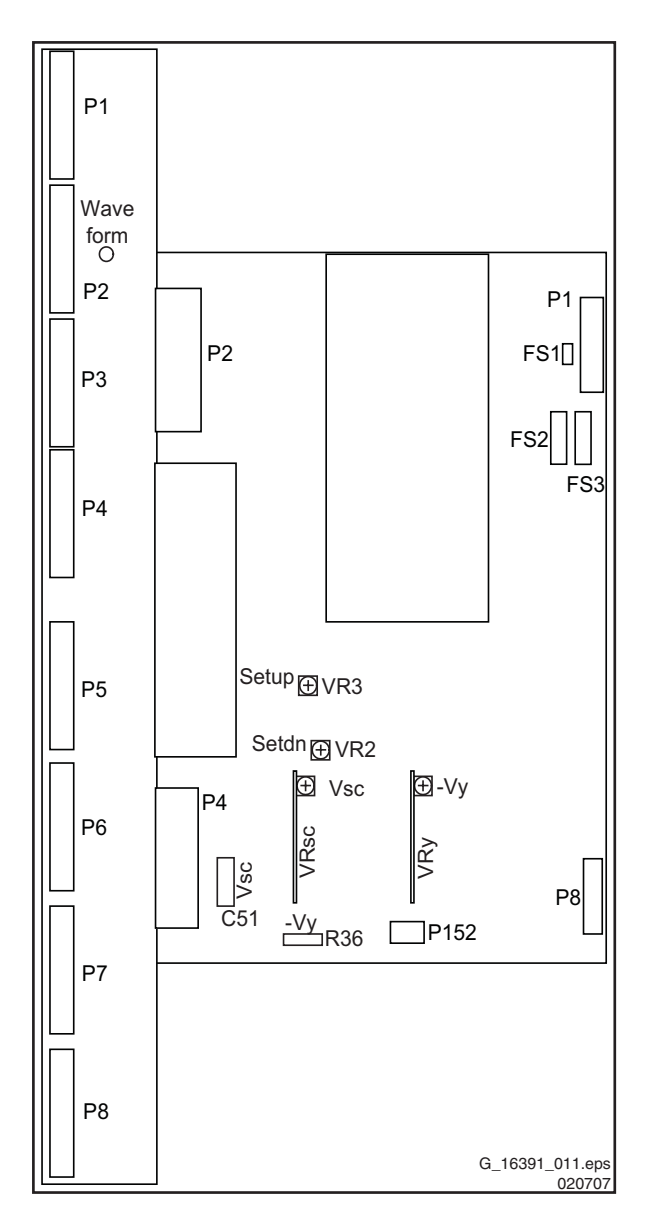

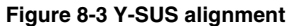

### Condition

- Set up a situation as shown in "Measuring equipment connection diagram".
- Check if the voltages Vs and Va of the PSU are correct (see PSU label and PSU Alignment 8.2.3).

## Vscan Voltage Adjustment

- Measure the Vscan voltage across C51 (or on the "Vsc" test point on the right of connector P4) on the Y-SUS board (see Figure "Y-SUS Alignment").
- 2. Adjust Vsc to the value indicated on the voltage sticker with potentiometer VRsc on the Y-SUS board.

## -Vy Voltage Adjustment

 Measure the Vy voltage across R36 (or on the "Vy" test point on the DC converter) on the Y-SUS board (see Figure "Y-SUS Alignment"). 2. Adjust -Vy to the value indicated on the voltage sticker with potentiometer VRy on the Y-SUS board.

#### Y -SUS Set-up Voltage Waveform Adjustment

Now connect the oscilloscope between the Waveform test point on the Y-Driver board and GND (see Figure ""Y-SUS Alignment"). Trigger with Vs-DA on the Control board (see Figure "Trigger point Vs-DA").

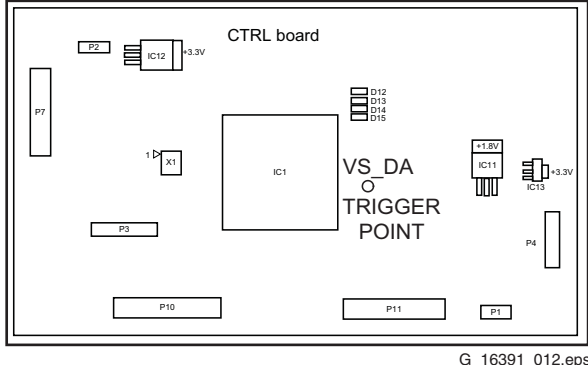

020707

### Figure 8-4 Trigger point Vs-DA

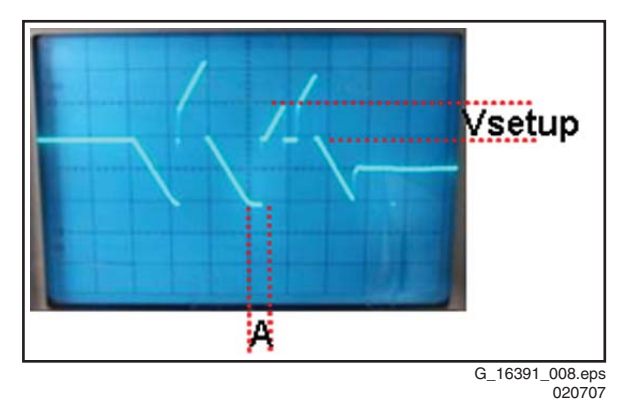

#### Figure 8-5 V set-up waveform

- 1. Refer to Figure "V set-up waveform".
- Adjust Vsetup to 150 ± 1 V with potentiometer VR3/Setup on the Y-SUS board (see Figure "Y-SUS Alignment").
- 3. Adjust the duration of time-interval "A" to  $10 \pm 5 \,\mu$ sec with potentiometer VR2/Setdown on the Y-SUS board.

## 8.2.5 Z-SUS Alignment

8.

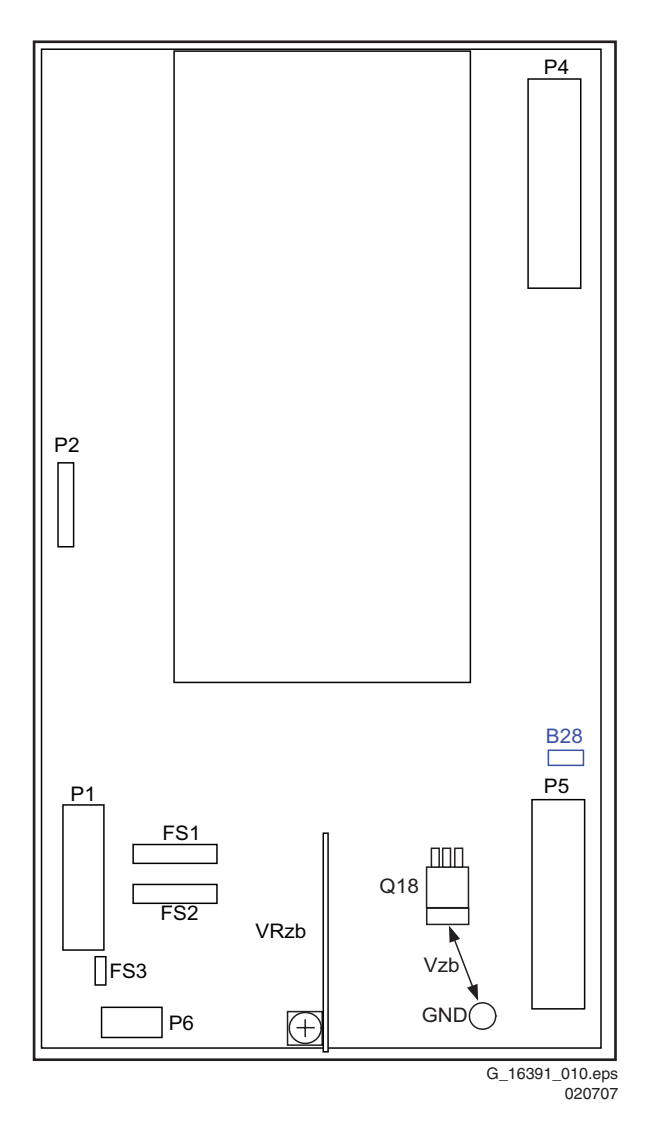

## Figure 8-6 Z-SUS alignment

## Condition

- Set up a situation as shown in "Measuring equipment connection diagram".
- Check if the voltages Vs and Va of the PSU are correct (see PSU label and PSU Alignment 8.2.3).

## Vzb (Z bias) Voltage Adjustment

- 1. Measure the voltage between the Vzb test point (the drain of Q18) and GND on the Z-SUS board (see Figure "Z-SUS Alignment").
- 2. Adjust Vzb to 100  $\pm$  0.5 V with potentiometerVRzb on the Z-SUS board.

## 8.2.6 Internal Test Patterns

The CTRL board is capable of generating its own video test patterns. To generate the test patterns, do as follows:

- Disconnect the mains cord.
- Disconnect the SSB of the TV set, by removing the cables of connectors 1M03 and 1M46 on the PSU.
- Reconnect the mains cord.
- Connect pins 1 & 2 or pins 3 & 4 of Connector P1 on the Control Board (see Figure below) to each other.
- Now the internal test patterns are automatically shown in a loop.

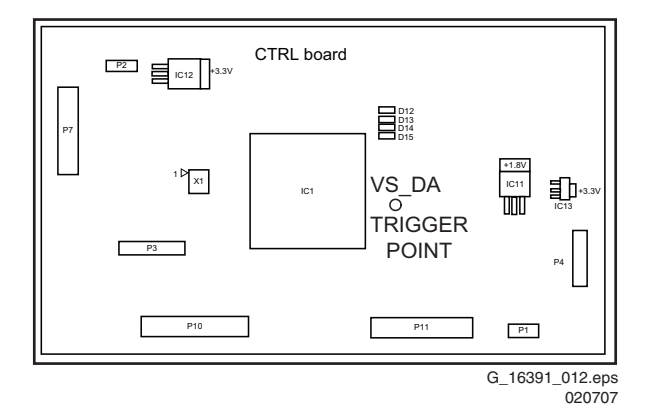

## Figure 8-7 P1: Connector for Internal Test Patterns

# 9. Circuit Descriptions, Abbreviation List, and IC Data Sheets

## Index of this chapter:

- 9.1 Introduction
- 9.2 Power Supply Unit (PSU)
- 9.3 Control Board
- 9.4 X Board 9.5 Y Sustain Board
- 9.6 Y Drive Board
- 9.7 Z Sustain Board
- 9.8 DC/DC Converter Part
- 9.9 FPC (Flexible Printed Circuit)
- 9.10 FFC (Flat Flexible Cable)
- 9.11 TCP (Tape Carrier Package)
- 9.12 IPM (Intelligent Power Modules)
- 9.13 Abbreviation List
- 9.14 IC Data Sheets

## 9.1 Introduction

The 42X3\* panel is LGE's HD successor for the year 2007 of the 42V7\* panel.

## 9.2 Power Supply Unit (PSU)

## 9.2.1 Purpose

- To convert an input voltage of 100 ~ 240 Volt AC to voltages that the different boards and the panel need.
- Output voltages: Vcc (5 V), Vs (180 ~ 200 V), and Va (60 ~ 65 V), all DC.
- The PSU switches "OFF" automatically, when it detects errors like short circuits.

**Warning:** Voltages on the PSU reach 390 Volt maximum, so be very careful when handling it!

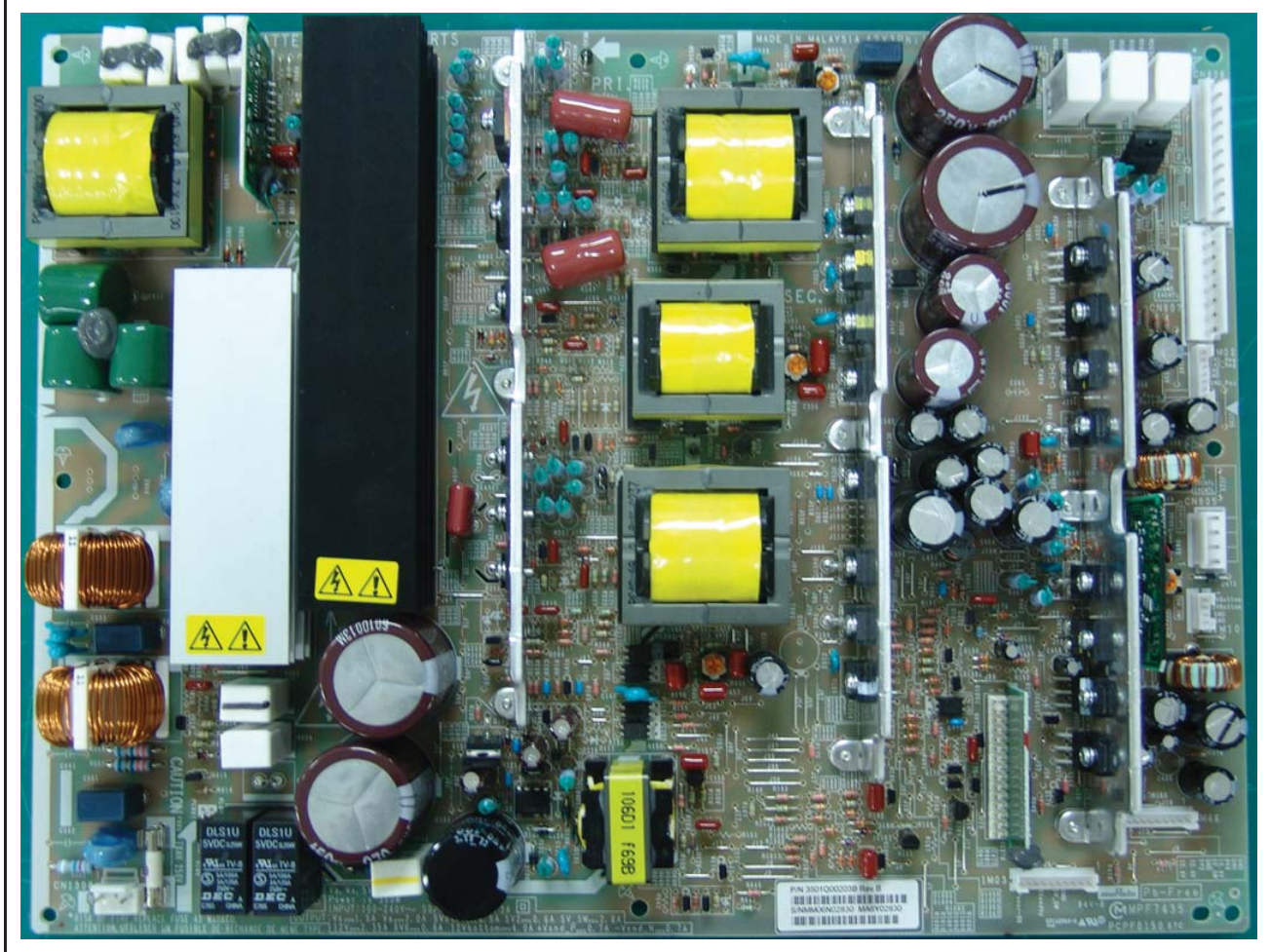

G\_16391\_006.eps 020707

Figure 9-1 Power supply

#### **Power ON and Power OFF Sequence** 9.2.2

9.

For a correct functioning of the display, the different supply voltages have to be powered up and down according to a certain sequence. This sequence is shown in the following figure.

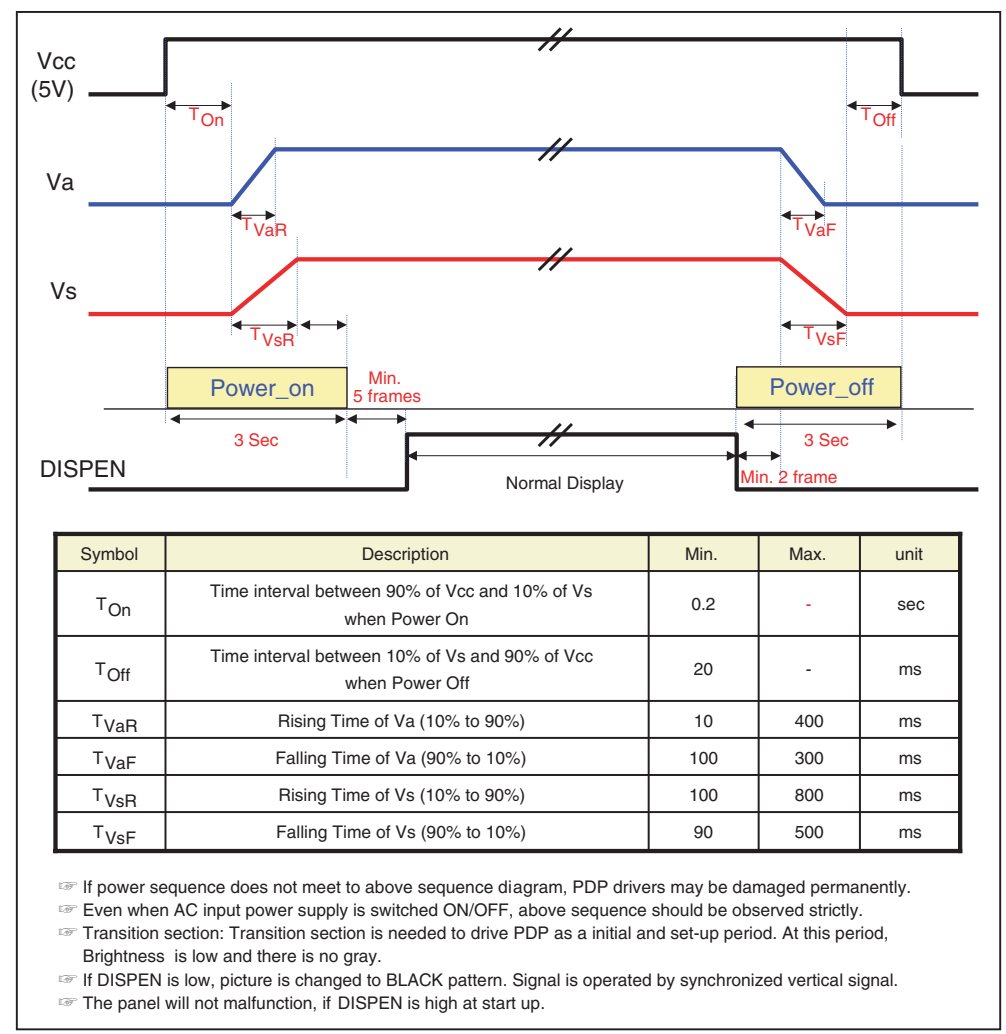

G\_16390\_080.eps 310806

#### Figure 9-2 Power supply sequence

#### **Control Board** 9.3

#### X Board 9.4

Purpose

9.4.1

#### 9.3.1 Purpose

Creates signal processing, and controls many FETs on each DRIVER board with R, G, and B signals.

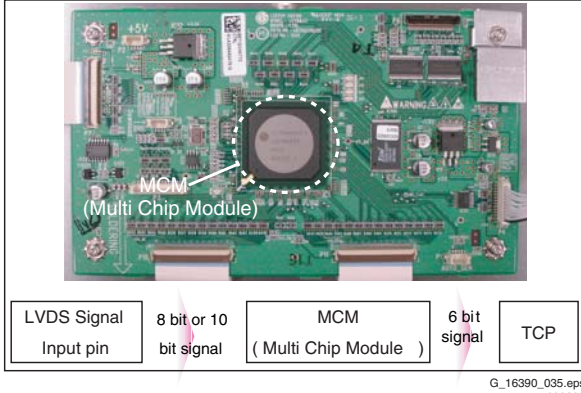

G\_16390\_035.eps 100806

Receives LOGIC signal from the CONTROL board and makes the ADDRESS PULSE (generates Address discharge) by ON/ OFF operation, and then supplies this waveform to TCP (data).

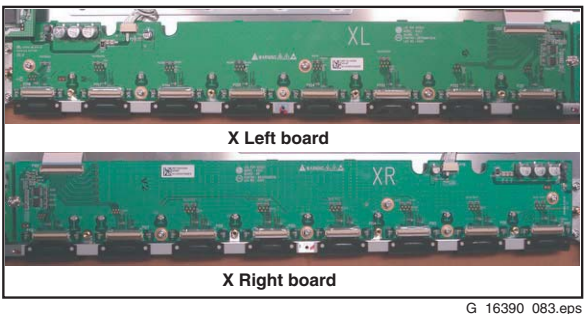

G\_16390\_083.eps 010906

Figure 9-4 X boards

## 9.5 Y Sustain Board

## 9.5.1 Purpose

Generates Sustain waveform, Reset, Vsc (Scan) and -Vy voltages, and supplies them to the Y DRIVE board.

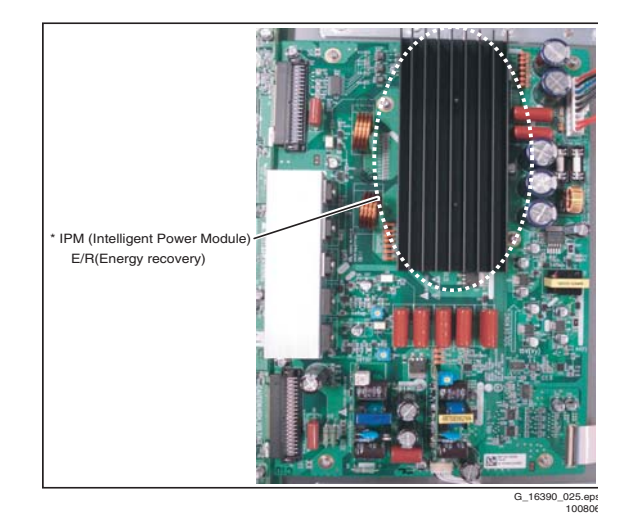

## Figure 9-5 Y Sustain board

## 9.5.2 Main Components

IPM, diodes, electrolytic capacitors, and FETs.

## 9.6 Y Drive Board

### 9.6.1 Purpose

- To supply Sustain, Reset waveform, made by the Y-SUS board, to the PDP through the SCAN DRIVER IC.
- To supply a waveform that selects the horizontal electrodes (Y SUSTAIN electrodes) sequentially.
  - Potential difference is 0 V between GND and Vpp of the DRIVER IC during the SUSTAIN period.
  - Generates a potential difference between GND and Vpp only during the SCAN period.

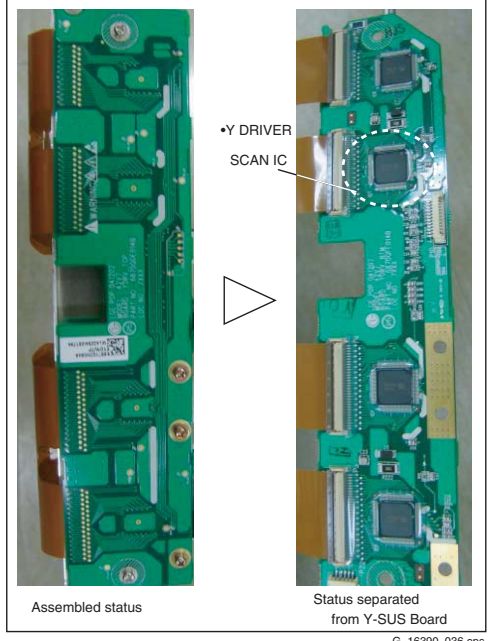

9.7 Z Sustain Board

### 9.7.1 Purpose

To make the SUSTAIN and ERASE pulses that generate SUSTAIN discharge in the panel by receiving LOGIC signal from CONTROL board. This waveform is then supplied to the panel through FPC (Z).

#### 9.7.2 Main Components

IPM, FET, DIODE, electrolytic capacitor, and E/R coil.

LGE PDP 2K6

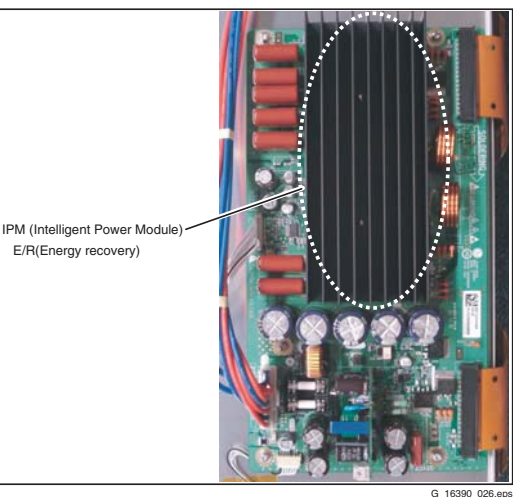

3\_16390\_026.eps 100806

Figure 9-7 Z Sustain Board

G\_16390\_036.eps 100806

## LGE PDP 2K6

## 9.8 DC/DC Converter Part

9.

## 9.8.1 Purpose

From 5V, Vs, and Va (from the PSU), the DC/DC converter makes 5V, 15V, Vy, Vsc, 5Vf, and Va, which are essential for each board.

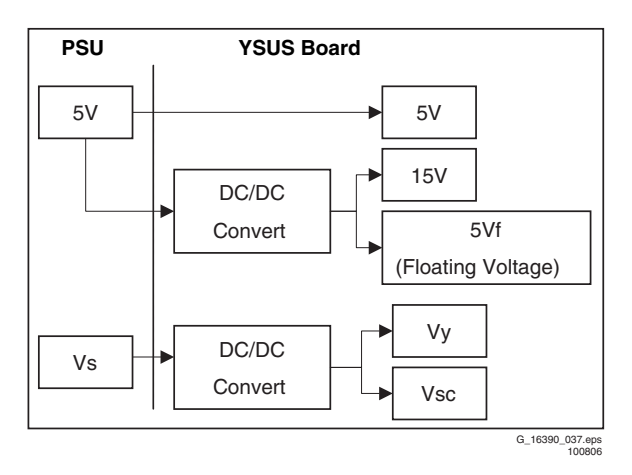

Figure 9-8 DC/DC Converter block diagram

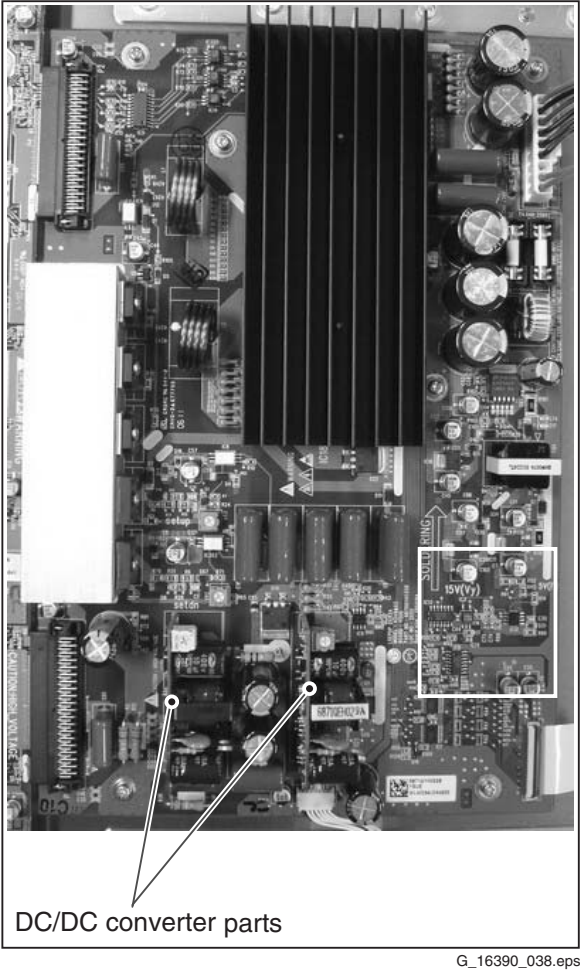

010906

Figure 9-9 DC/DC Converter part

## 9.9 FPC (Flexible Printed Circuit)

## 9.9.1 Purpose

To supply a driving waveform to the PDP by connecting a PAD electrode of the PDP with a PWB (Y and Z boards).

- There are two types of this for the Y board: One is singlesided, the other double-sided (these have a pattern on it).
- For Z board there is no pattern, single-sided, and Beta type (all of copper surface).

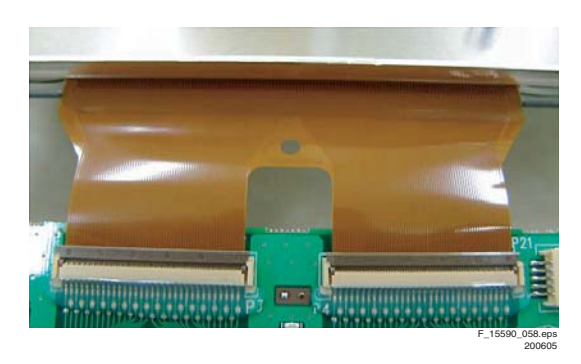

Figure 9-10 Flexible Printed Circuit

## 9.10 FFC (Flat Flexible Cable)

### 9.10.1 Purpose

For connecting LOGIC signals between boards. There are two types  $% \left( {{{\rm{DGIC}}}} \right) = {{\rm{DGIC}}} \right)$ 

- 0.5 mm pitch, 50-pin type.
- 1.0 mm pitch, 30-pin type.

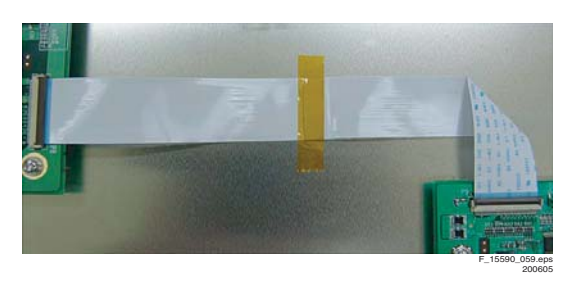

Figure 9-11 Flat Flexible Cable

## 9.11 TCP (Tape Carrier Package)

## 9.11.1 Purpose

To supply a 6-bit RGB signal to the panel, by connecting a PAD electrode of the panel with the X board.

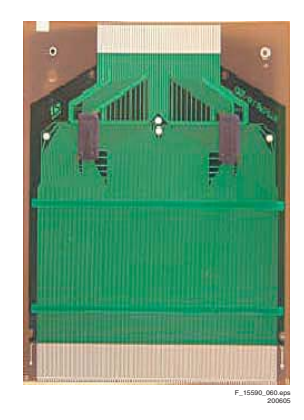

## 9.12 IPM (Intelligent Power Modules)

## 9.12.1 Purpose

Attached to Y board (SUS IPM) and Z board (ER IPM): • SUS IPM generates the Sustain waveform

- SUS IPM generates the Sustain waveformER IPM performs an Energy Recovery function

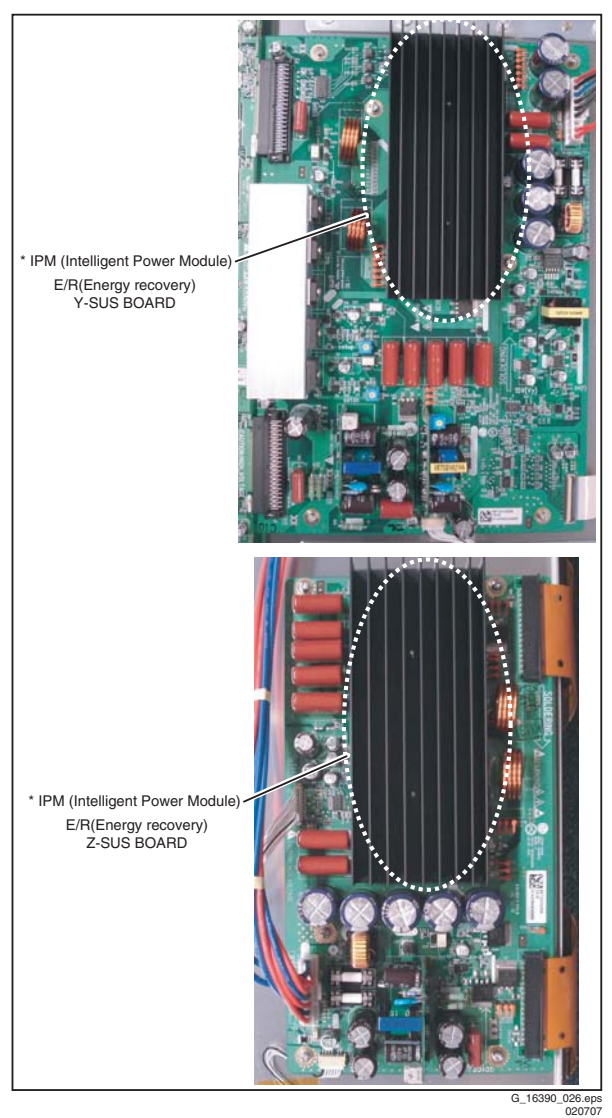

## Figure 9-13 Intelligent Power Modules

### 9.12.2 Main Components

Heatsink, capacitor, diode, IC, resistor, transistor, and FET.

## 9.13 Abbreviation List

| AC<br>B/D<br>CLK<br>COF<br>CTRL<br>DC<br>FET<br>FPC<br>I/O<br>IC<br>IPM<br>LED<br>LGE<br>MCM<br>PCB<br>PDP<br>PFC<br>PSU<br>PWB<br>RGB<br>STB | Alternating Current<br>Board<br>Clock signal<br>Chip On Flex / Foil / Film<br>Control (board)<br>Direct Current<br>Field Effect Transistor<br>Flexible Printed Circuit<br>Input/Output<br>Integrated Circuit<br>Intelligent Power Module<br>Light Emitting Diode<br>Lucky Goldstar Electronics (supplier)<br>Multi Chip Module<br>Printed Circuit Board (same as PWB)<br>Plasma Display Panel<br>Power Factor Corrector circuit<br>Power Supply Unit<br>Printed Wiring Board (same as PCB)<br>Red, Green, Blue colour space<br>Stand-by signal |
|----------------------------------------------------------------------------------------------------|----------------------------------------------------------------------------------------------------|
| STB<br>TCP                                                                                                    | Stand-by signal                                                                                                    |
| ICP                                                                                                    | Tape Carrier Package                                                                                                    |
| -                                                                                                    |                                                                                                    |

LGE PDP 2K6

## 9.14 IC Data Sheets

Not applicable

9.

## **10. Spare Parts List**

Please refer to the Philips Service website, for an actual overview (monthly updated).

# 11. Revision List

Manual xxxx xxx xxxx.0

• First release.

## Manual xxxx xxx xxxx.1

- References in text and graphics to PSU model 3501Q00201A (not used in this PDP model) changed to references to PSU model 3501Q00203B.
- Corrections in texts referring to the PSU, Y-SUS and Z-SUS boards.

## Manual xxxx xxx xxxx.2

- Text on how to generate Internal Test Patterns added to Chapter 8, Alignments.
- Minor text corrections added.